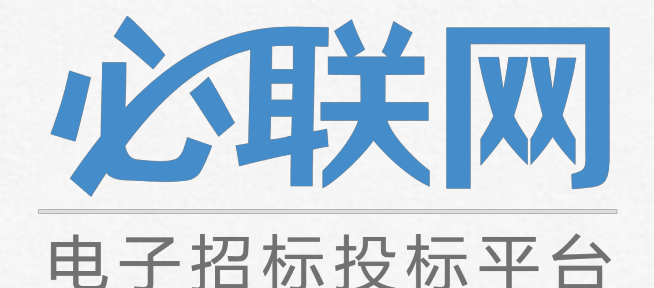

# 网上项目评标操作说明

### 网上评标与会人员的职责介绍

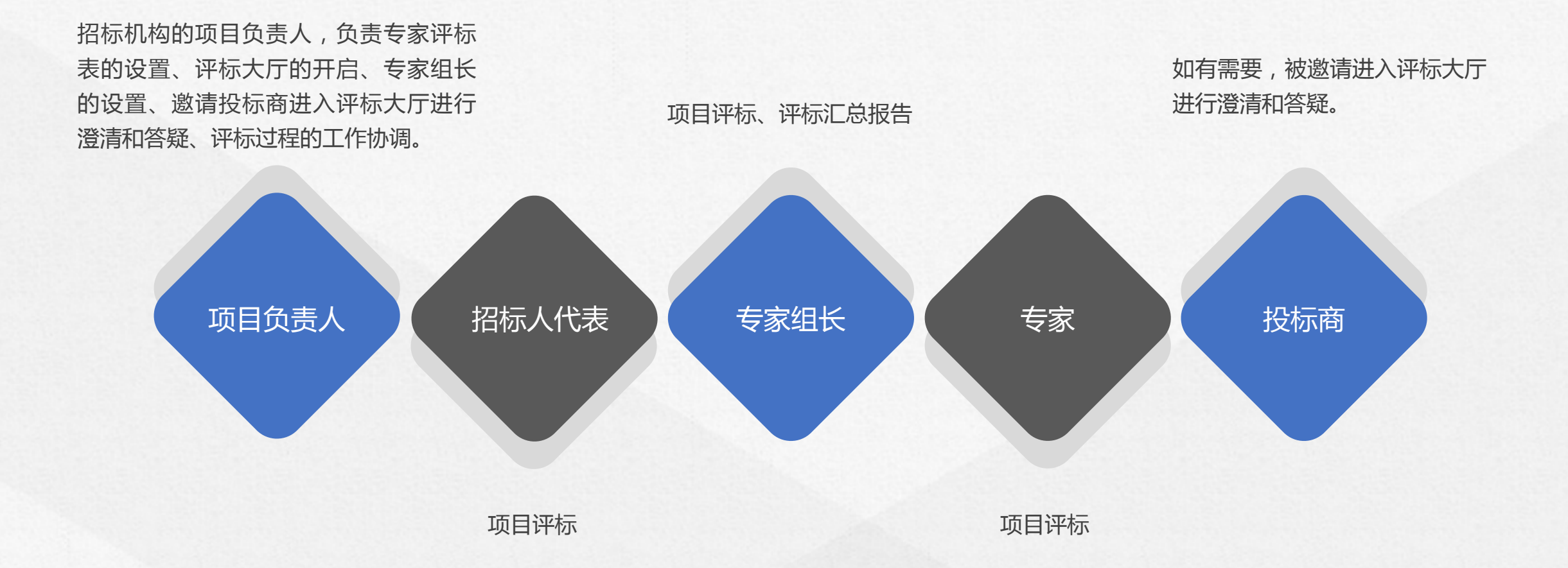

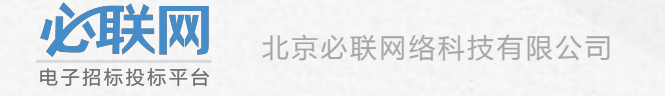

# 第一步:项目负责人进行操作

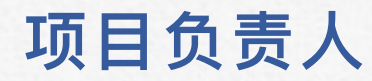

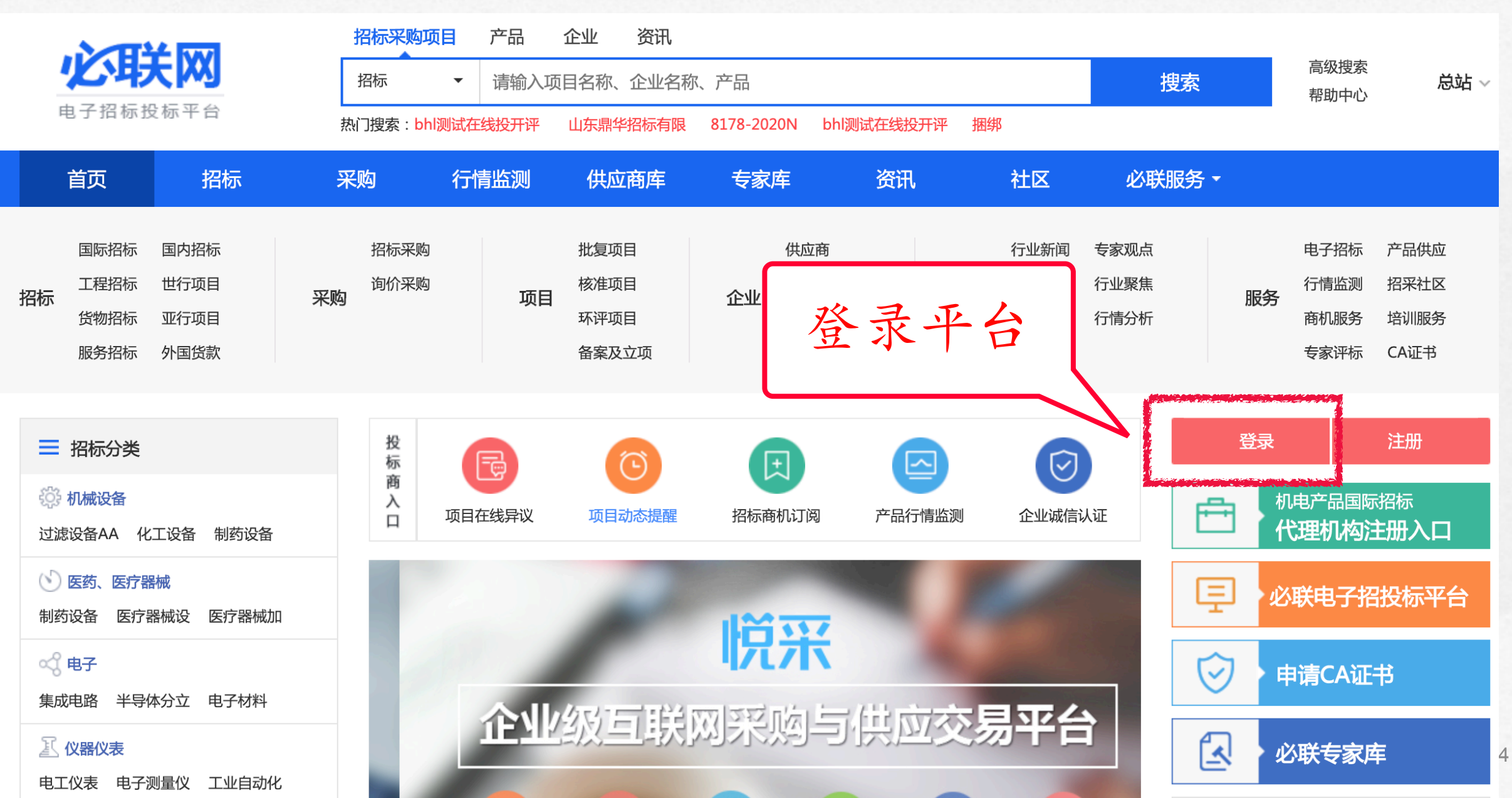

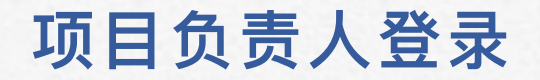

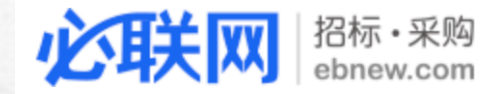

## 输入用户名密码

# 采购供应·先知先行

#### 电子招投标交易平台 · 合规 · 安全 · 易用

| 登录必日    | 送    | 立即注册  |
|---------|------|-------|
| b123456 | 8824 |       |
|         |      |       |
|         | 受录   |       |
| □ 记住我   |      | 忘记密码? |

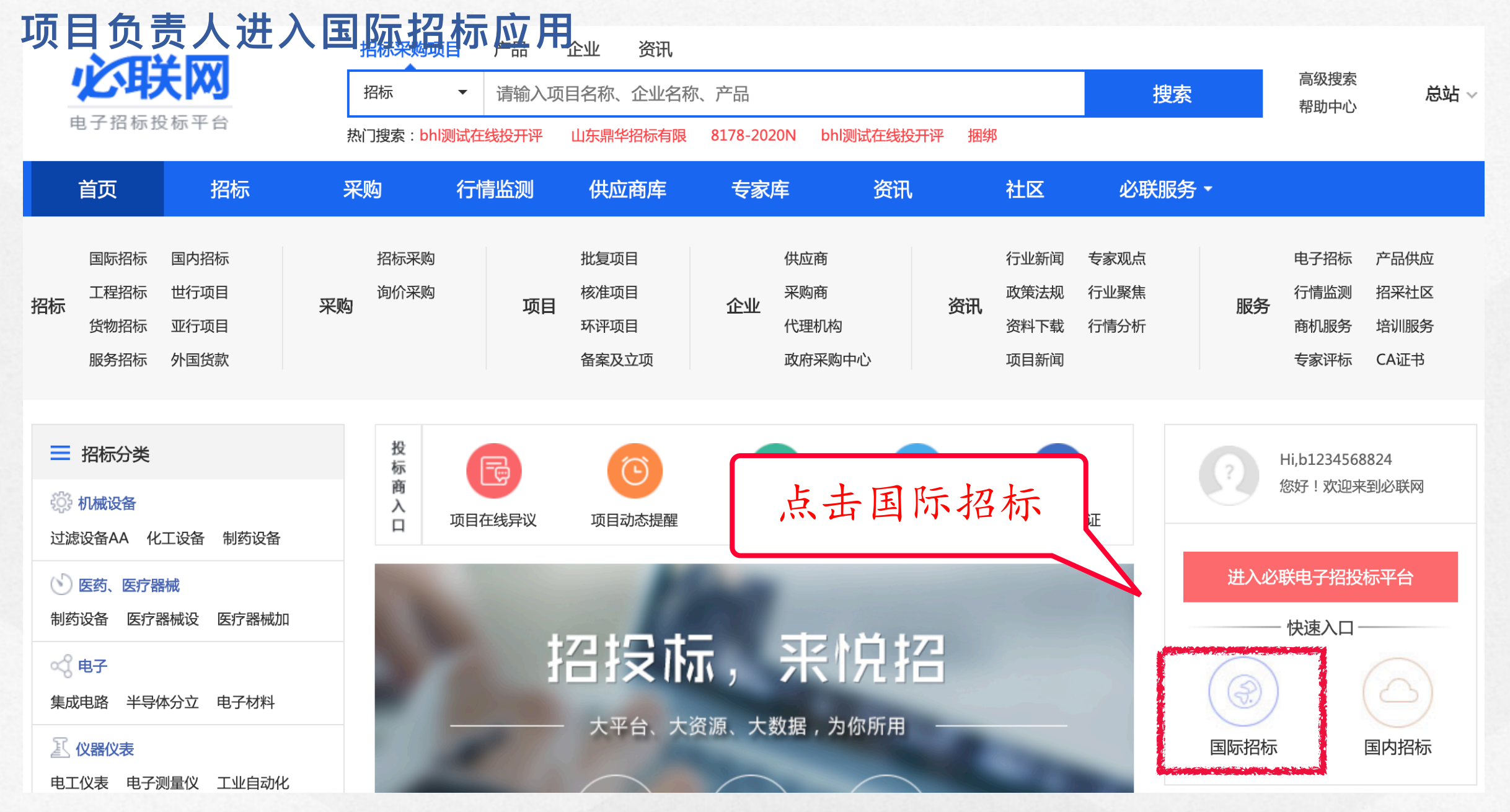

**心联网** 电子招标投标平台

北京必联网络科技有限公司

6

| ebnew. 点                                                       | 击"进行中项目" Q                                                                                                    |
|----------------------------------------------------------------|----------------------------------------------------------------------------------------------------|
| <ul> <li>② 审批任务(C</li> <li>③ 新建招标项</li> <li>● 监控招标项</li> </ul> | <ul> <li>)●参与项目开/评标(1)● 行政监督项目● 已结束(8)</li> <li>〕● 参与项目开/评标(1)● 行政监督项目● 已结束(8)</li> <li>○○ 应用设置 ▼</li> <li>□□ 用户管理 ▼</li> <li>(2020.01.07)</li> <li>□□ 余方管理</li> <li>○○ 代理招标</li> </ul> |
|                                                                | ۸                                                                                                    |
| 新建招标项目                                                         | 招标方可通过该应用进行设备类招投标过程管理,自动连接中国国际招标网备案。                                                                                                    |
| 参与开标与评标                                                        | 公司内部专家、领导、外部专家可通过本功能在线参与项目的开标和评标过程。                                                                                                    |
| 监控招标项目                                                         | 浏览授权建项人的设备招标项目信息,可根据应用权限设置中的分组进行查看项目信息。                                                                                                    |
| 审批任务                                                           | 需要我审批的设备招标项目任务,可查看已审批过的任务。                                                                                                    |
| 委托招标项目                                                         | 招标人可提交委托项目需求(选择招标机构,设置委托节点),招标机构可接收委托项目需求。                                                                                                    |
| 设置审批流程                                                         | 设置本应用中预设的审批节点是否需要审批及关联审批模板。                                                                                                    |
| 设置审批授权                                                         | 可以设置临时委托别人帮您完成审批。                                                                                                    |
| 设置应用权限                                                         | 设置本应用中功能给用户授权,设置项目信息所能被查看的用户分组。                                                                                                    |

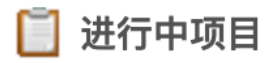

| 项目编号 ♦: | 建项人: | -项目状态 - 🔷 | -招标项目类型 - 🗘 | -是否在线投标 - 🕈 |    |
|---------|------|-----------|-------------|-------------|----|
| 建项时间:   | 1 至  | 投标截止时间:   | 重           | <b>查询</b>   | 重置 |

| 序号 | 项目编号                                | 项目名称           | 建项人     | 建项时间             | 投标截止时间           | 项目状态 | 操作         |
|----|-------------------------------------|----------------|---------|------------------|------------------|------|------------|
| 1  | 8824-204202004081/03                | 在线评标项目演示       | wxmjg02 | 2020–04–08 10:17 | 2020-04-28 23:59 | 招标公告 | [进入]       |
| 2  | 8824-204202004081/04                | 在线评标项目演示       | wxmjg02 | 2020–04–08 10:17 | 2020-04-28 23:59 | 招标公告 | [进入]       |
| 3  | 8824-204202004081/05                | 在线评标项目演示       | wxmjg02 | 2020–04–08 10:17 | 2020-04-28 23:59 | 招标公告 | [进入]       |
| 4  | 8824-204202004081/06                | 在线评标项目演示       | wxmjg02 | 2020–04–08 10:17 | 2020-04-28 23:59 | 招标公告 | [进入]       |
| 5  | 8824-2 H JI H                       | 仁亚仁的西日         | wxmjg02 | 2020–04–08 10:17 | 2020-04-28 23:59 | 招标公告 | [进入]       |
| 6  | 8824-2 找到近                          | 们许尔的坝日         | wxmjg02 | 2020–04–08 10:17 | 2020–04–28       |      | <u>\</u> ] |
| 7  | 8824-204202004081/09                | 住线评怀坝日凍不       | wxmjg02 | 2020–04–08 10:17 |                  | 点击进入 | <u>\</u> ] |
| 8  | 8824–204202004081/10                | 在线评标项目演示       | wxmjg02 | 2020–04–08 10:17 |                  |      | <u>ک</u>   |
| 9  | 8824-204202004081/02                | 在线评标项目演示已投标    | wxmjg02 | 2020–04–08 10:17 | 2020-04-28 23:59 | 招标公告 | [进入]       |
| 10 | 8824-204202004081/01                | 在线评标项目演示–评标表设置 | wxmjg02 | 2020–04–08 10:17 | 2020–04–08 12:59 | 项目评标 | [进入]       |
|    | A CONTRACTOR OF THE CONTRACT OF THE |                |         |                  |                  |      |            |

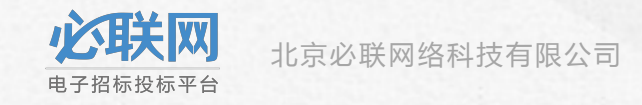

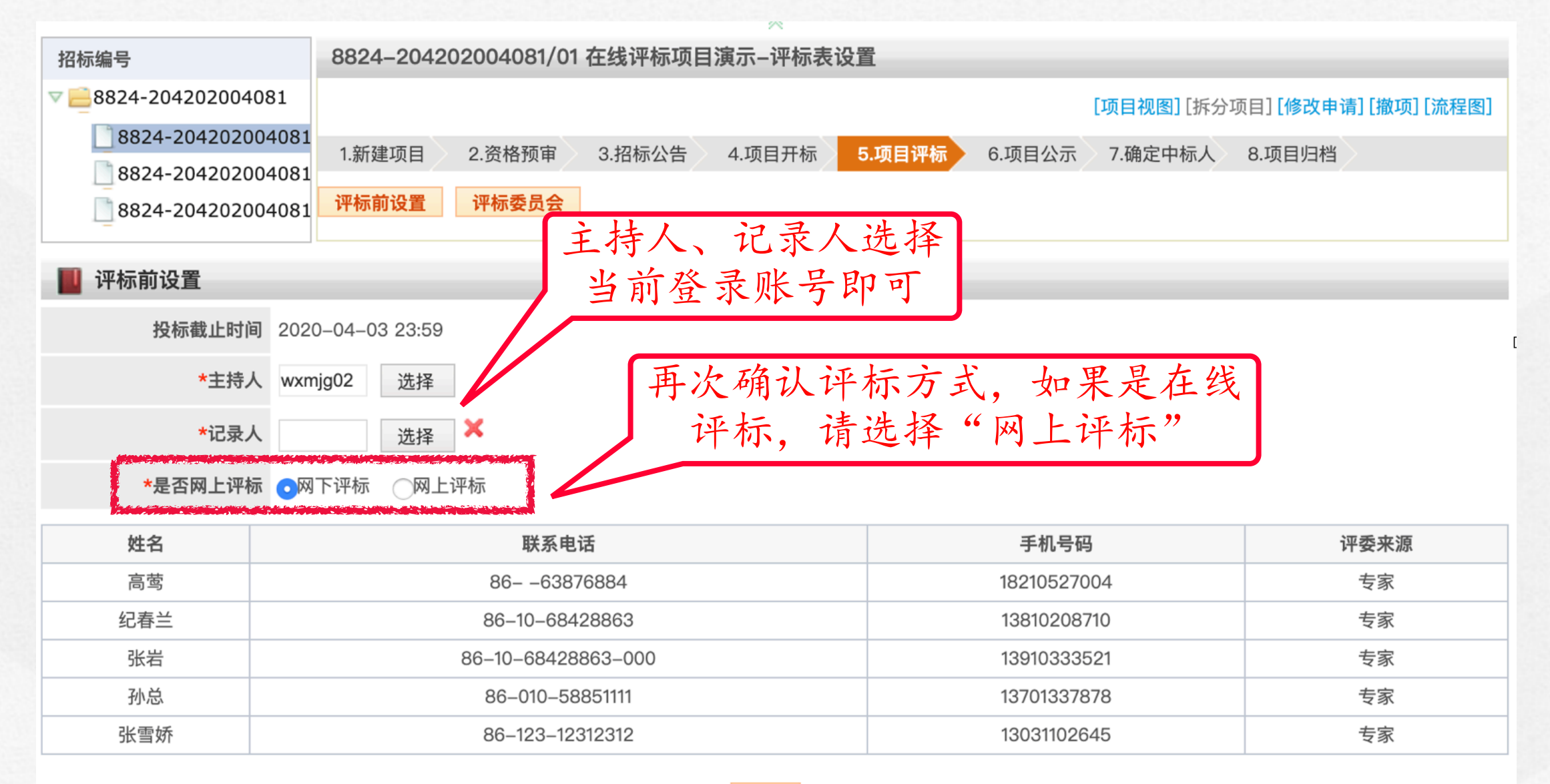

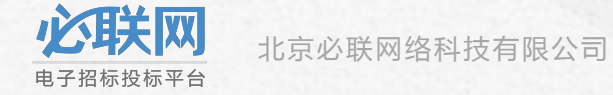

## 进入评标前设置

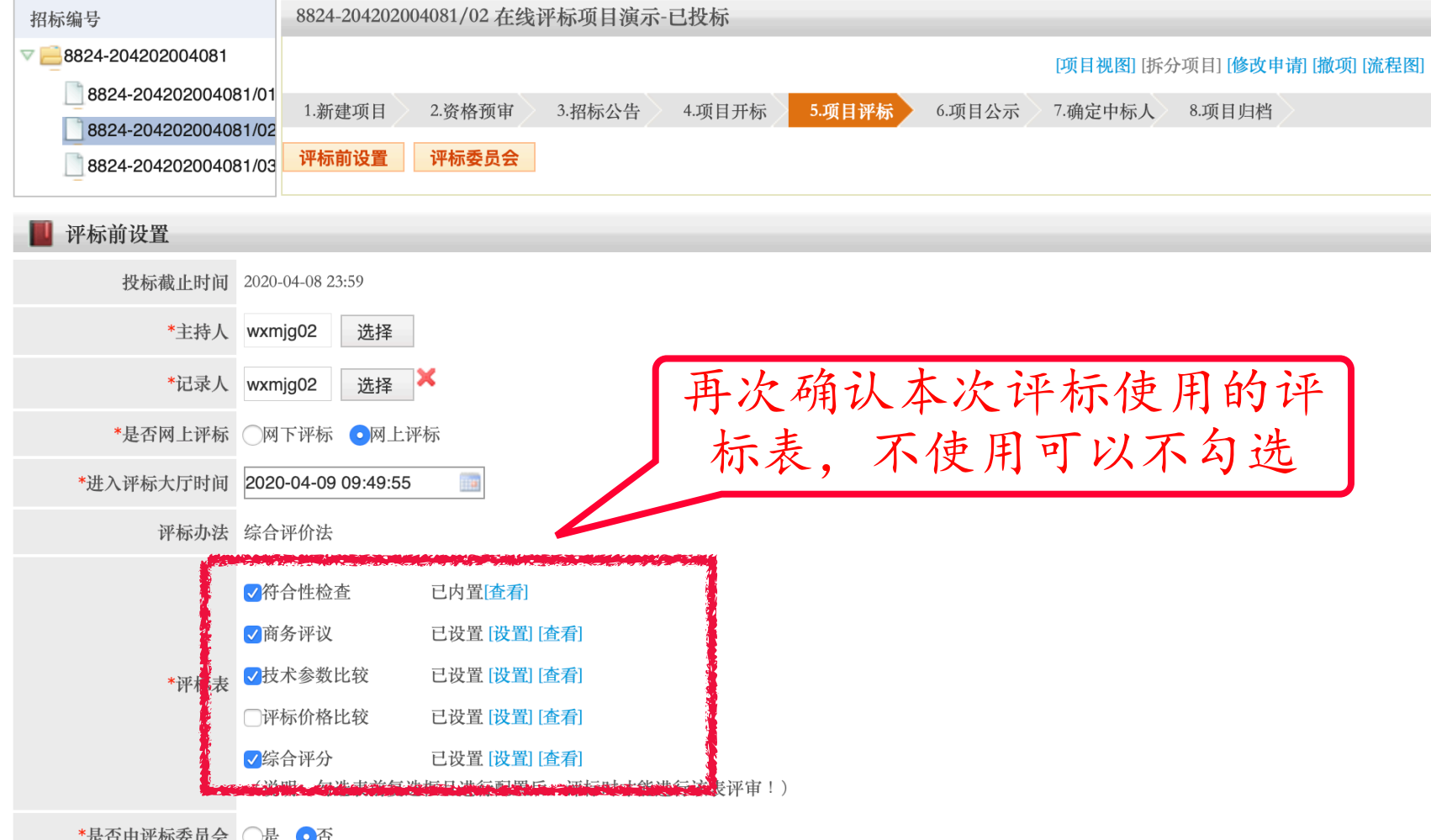

#### \*是否由评标委员会 〇是 •否

推荐中标候选人 (说明:选择"是",项目评标节点信息内容将不能修改!)

| 姓名  | 联系电话               | 手机号码        | 评委来源 |
|-----|--------------------|-------------|------|
| 高莺  | 8663876884         | 18210527004 | 专家   |
| 纪春兰 | 86-10-68428863     | 13810208710 | 专家   |
| 张岩  | 86-10-68428863-000 | 13910333521 | 专家   |
| 孙总  | 86-010-58851111    | 13701337878 | 专家   |
| 张雪娇 | 86-123-12312312    | 13031102645 | 专家   |

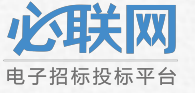

| 评标前设置                        |                                                                                                    |                                                                                               |                                 |             |      |
|------------------------------|----------------------------------------------------------------------------------------------------|-----------------------------------------------------------------------------------------------|---------------------------------|-------------|------|
| 投标截止时间                       | 2020-04-08 23:59                                                                                                    |                                                                                               |                                 |             |      |
| *主持人                         | wxmjg02 选择                                                                                                    |                                                                                               |                                 |             |      |
| *记录人                         | wxmjg02  选择  ×                                                                                                    |                                                                                               |                                 |             |      |
| *是否网上评标                      | ○网下评标 ●网上评标                                                                                                    |                                                                                               |                                 |             |      |
| *进入评标大厅时间                    | 2020-04-09 09:49:55                                                                                                    | (F                                                                                            | 为 你们 太 为 ;                      | 亚仁伟         | 开始证据 |
| 评标办法                         | 综合评价法                                                                                                    | <del>円</del>                                                                                  | 次朔认平众。                          | 十孙伏)<br>仁怪工 | 北欧叶孙 |
| *评标表<br>*是否由评标委员会<br>推荐中标候选人 | <ul> <li>《符合性检查</li> <li>《商务评议</li> <li>》市务评议</li> <li>》技术参数比较</li> <li>评标价格比较</li> <li>②综合评分</li> <li>《说明:勾选表前复选框</li> <li>是</li> <li>查否</li> <li>(说明:选择"是",项目;</li> </ul> | 您已设置的专家评标表如下:<br>1、符合性检查、<br>2、商务评议、<br>3、技术参数比较、<br>4、综合评分<br>此项目专家网上评标,提交后<br>修改、专家不能请假、无法补 | ¥<br>所设置的专家评标表不能<br>抽专家,您确认提交吗? |             |      |
| 姓名                           |                                                                                                    | 确定 取消                                                                                         |                                 |             | 评委来源 |
| 高莺                           |                                                                                                    |                                                                                               |                                 |             | 专家   |
| 纪春兰                          | 86-10-68                                                                                                    | 428863                                                                                        | 13810208710                     |             | 专家   |
| 张岩                           | 86-10-6842                                                                                                    | 8863-000                                                                                      | 13910333521                     |             | 专家   |
| 孙总                           | 86-010-58                                                                                                    | 3851111                                                                                       | 13701337878                     | 专家          |      |
| 张雪娇                          | 86-123-12                                                                                                    | 2312312                                                                                       | 13031102645                     |             | 专家   |

**心联网** 电子招标投标平台

提交

### 主持人进入评标大厅签到

📕 评标大厅:开始时间: 2020–04–08 13:32 主持人:wxmjg02, 记录人:wxmjg02

提示:现在进行的是评标过程

开始评标 允许发言 开标一览表 查看评标信息 查看评标报告 查看交流记录 退出大厅 结束评标

交流区 与会成员 发言记录 主持人进入评标大厅后,先签到, 签到后,通知各位专家登录平台进 评标专家 行签到 大厅签到 \*负责人姓名 wxmjg02 投标人 邀请 请退 • \*签到时间 ▲ □上海大雅投资咨询有限公司 签到 3(登录名testqt563) 🚨 🗆 通用电气医疗系统贸易发展 (上海)有限公司(登录名 附件: 上传 发送 avshidlink)

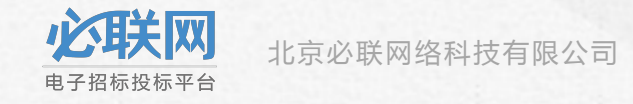

## 第二步:各位专家、招标人代表进行签到

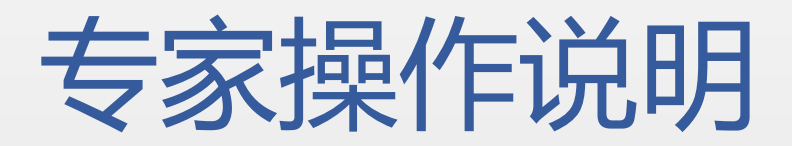

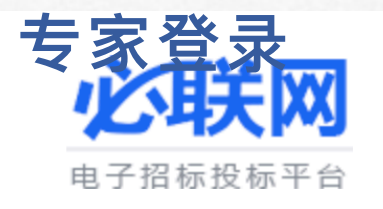

🛒 电子

🕅 🕅 🕅

招标

| <b>专</b>       | <b>家登</b><br>电子招标报                         |                              |    | 招标采购功<br>招标<br>热门搜索:bhl | ● 日<br>● ● ● ● ● ● ● ● ● ● ● ● ● ● ● ● ● ● | 产品<br>请输入项<br><mark>线投开评</mark> | 企业 资讯<br>目名称、企业名和<br>8178-2020N bhl | 称、产品<br>l测试在线投开评      | · 捆绑                        | 山东鼎 | 华招标有限 |                       | 搜索                          |            | 高级搜索<br>帮助中心                                  | 总站 〜                         |
|----------------|--------------------------------------------|------------------------------|----|-------------------------|--------------------------------------------|---------------------------------|-------------------------------------|-----------------------|-----------------------------|-----|-------|-----------------------|-----------------------------|------------|-----------------------------------------------|------------------------------|
|                | 首页                                         | 招标                           | 3  | 采购                      | 行情                                         | 皆监测                             | 供应商库                                | 专家库                   |                             | 资讯  |       | 社区                    | 必联服争                        | ş <b>→</b> |                                               |                              |
| 标              | 国际招标<br>工程招标<br>货物招标<br>服务招标               | 国内招标<br>世行项目<br>亚行项目<br>外国货款 | 采败 | 招标采购<br>询价采购            |                                            | 项目                              | 批复项目<br>核准项目<br>环评项目<br>备案及立项       | 企业                    | 供应商<br>采购商<br>代理机构<br>政府采购中 |     | 資訊    | 行业新闻 政策料下载 资料下载 原本 一下 | 专家观点<br>行业聚焦<br>行情分析<br>家点击 | 服务<br>"国历  | 电子招标<br>行情监测<br>商机服务<br><del>专家证标</del><br>24 | 产品供应<br>招采社区<br>培训服务<br>CA证书 |
| ■<br>②<br>过派   | <b>招标分类</b><br>机械设备<br><sup>息</sup> 设备AA 化 | 工设备 制药设备                     |    | 投标商入口                   | 项目在                                        | <b>运</b> 线异议                    | <b></b> 项目动态提醒                      | 日本の                   | 订阅                          | 产品行 |       |                       | 标"进,<br><sup>认证</sup>       |            | Fil,wuoimExpe<br>您好!欢迎来                       | ert<br>到必联网                  |
| <b>③</b><br>制刻 | <b>医药、医疗器</b><br>药设备 医疗器                   | <mark>器械</mark><br>器械设 医疗器械加 |    |                         |                                            |                                 |                                     | and the second second |                             |     |       | -                     |                             | E          | 际评标专家评                                        | 平标 >                         |

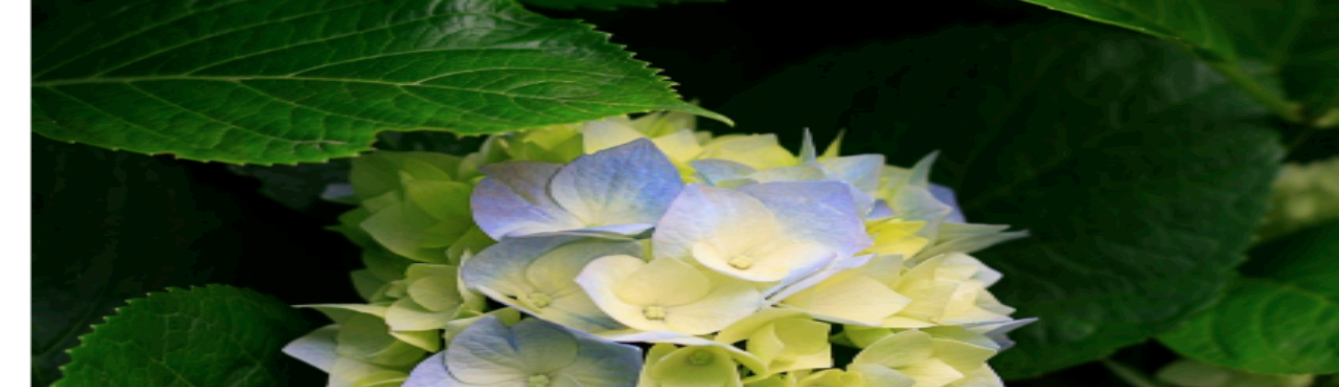

招标人代表评标

国内评标专家评标 >

电工仪表 电子测量仪 工业自动化 公平大网 北京必联网络科技有限公司 电子招标投标平台

集成电路 半导体分立 电子材料

| 您好, 欢迎来到必联网 请 登录 I 注册     | 册                                                       | ~      |
|---------------------------|---------------------------------------------------------|--------|
| 我的必联 <sub>ebnew.com</sub> | 招标项目・                                                   | 用户中心 > |
| 手机号:                      | 国际标专家评标大厅操作步骤讲解       评标专家ca证书办理操作手册         第100-58851 | 111    |
| 🔓 首页 🛛 🗸 🖌                | 株装成用                                                    |        |
| 一 我的项目 >                  | 推荐应用<br>点击"国际招标"图标                                      |        |
| 🛃 CA申办 >                  | 国际招标                                                    |        |
|                           |                                                         |        |
|                           |                                                         |        |
|                           |                                                         |        |

| 我的必联。 | new.con     | n                    |                   |    | 招标项目 ▼        |                  | Q,       |
|-------|-------------|----------------------|-------------------|----|---------------|------------------|----------|
|       | <b>一</b> 待讶 | 平审的项目 (12) 评审已结束 (3) |                   |    |               |                  |          |
|       | <b>İ</b> I  | 示招标>>待评审的项目 (仅展示在    | ≪<br>线评标的项目)      | 找到 | 当前要评<br>上"进入· | 点                |          |
|       | 项目名称        | 尔 ◇: 查询              |                   | -  |               | 川小八八             |          |
|       | 序号          | 项目编号                 | 项目名称              |    | 评审地点          | 评审时间             | 操作       |
|       | 11          | 8472-204202004012/03 | 国际标全流程项目演示-待评标前设置 |    | 1             | 2020-04-12 13:27 | [进入评标大厅] |
|       | 12          | 8824-204202004081/01 | 在线评标项目演示-评标表设置    |    | 1             | 2020-04-14 13:09 | [进入评标大厅] |
|       |             |                      |                   |    |               |                  |          |

共12条记录 2/2页 首页 | 上一页 | 下一页 | 尾页 跳转:

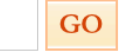

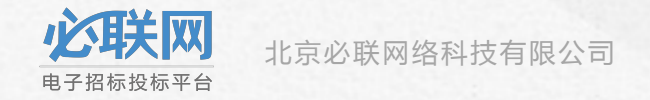

#### ■ 评标大厅:开始时间: 2020-04-09 09:49 主持人: wxmjg02,记录人: wxmjg02

提示:现在进行的是评标过程

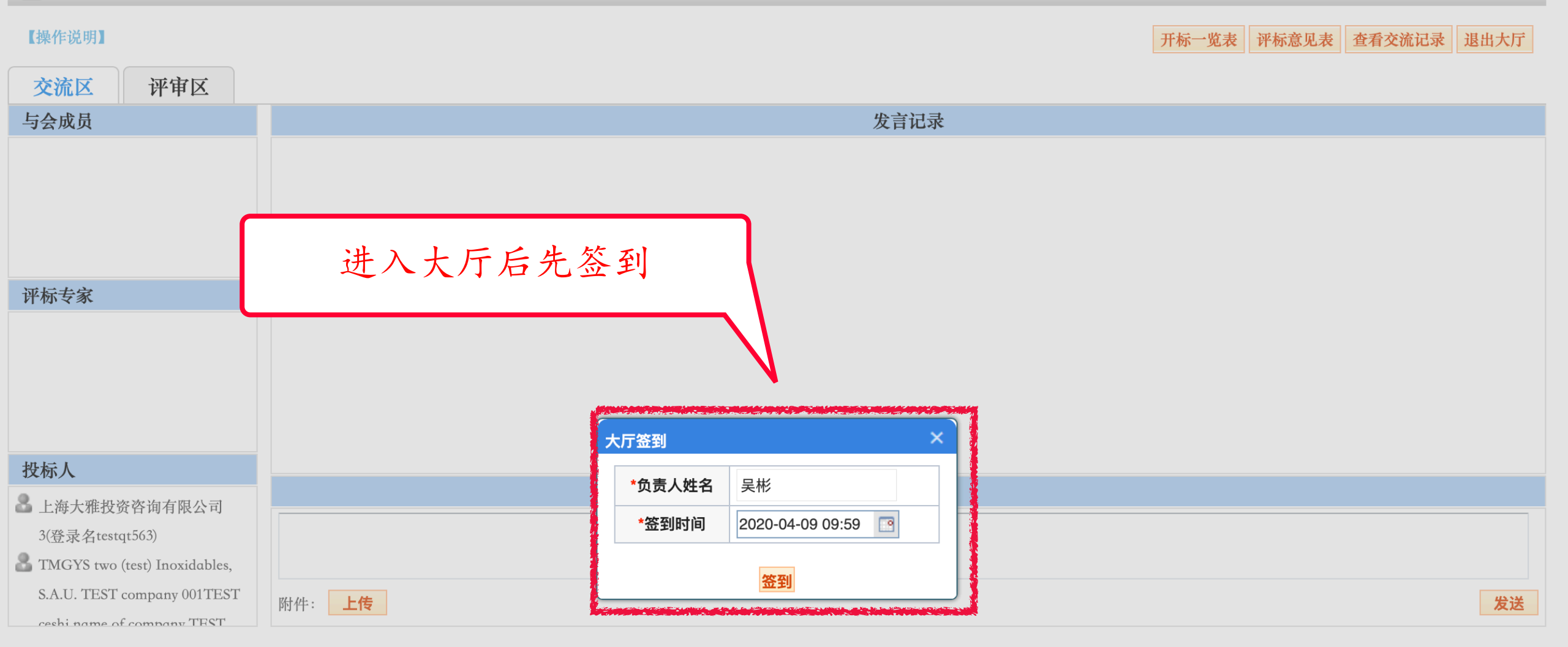

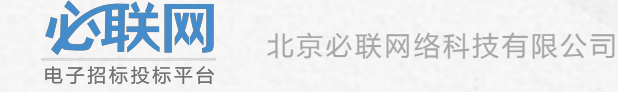

招标人代表操作说明

|                                                                                             |                                                               |                              |        | 招标采购工                  | 页目    | 产品               | 企业 资讯                         | FL        |                             |                           |        |                              |                      |     |                                            |                              |   |
|---------------------------------------------------------------------------------------------|---------------------------------------------------------------|------------------------------|--------|------------------------|-------|------------------|-------------------------------|-----------|-----------------------------|---------------------------|--------|------------------------------|----------------------|-----|--------------------------------------------|------------------------------|---|
|                                                                                             | 化中                                                            | <b>FIXI</b>                  |        | 招标                     | •     | 请输入工             | 项目名称、企业                       | 名称、产品     |                             |                           |        |                              | 搜索                   |     | 高级搜索<br>帮助中心                               | 总站 ~                         | , |
|                                                                                             | 电子招标搭                                                         | と标平台                         | ŧ      | 热门搜索: <mark>b</mark> h | l测试在约 | 线投开评             | 8178-2020N                    | bhl测试在线投开 | 评 捆绑                        | 汉江孤L                      | 山水电开发有 | 限                            |                      |     |                                            |                              |   |
|                                                                                             | 首页                                                            | 招标                           | 3      | 采购                     | 行情    | <b>指监</b> 测      | 供应商库                          | 专家        | 车                           | 资讯                        |        | 社区                           | 必联服务                 | ÷ • |                                            |                              |   |
| 招标                                                                                          | 国际招标<br>工程招标<br>货物招标<br>服务招标                                  | 国内招标<br>世行项目<br>亚行项目<br>外国货款 | 采购     | 招标采购<br>询价采购           |       | 项目               | 批复项目<br>核准项目<br>环评项目<br>备案及立项 | 企业        | 供应商<br>采购商<br>代理机构<br>政府采购中 | コノ心                       | 资讯     | 行业新闻<br>政策法规<br>资料下载<br>项目新闻 | 专家观点<br>行业聚焦<br>行情分析 | 服务  | 电子招标<br>行情监测<br>商机服务<br>专家评标               | 产品供应<br>招采社区<br>培训服务<br>CA证书 |   |
| (<br>)<br>(<br>)<br>(<br>)<br>(<br>)<br>(<br>)<br>(<br>)<br>(<br>)<br>(<br>)<br>(<br>)<br>( | <b>招标分类</b><br>机械设备<br><sup>滤</sup> 设备AA 化                    | 工设备 制药设备                     |        | 投标商入口                  | 项目在   | <b>夏</b><br>三线异议 | <b>()</b><br>项目动态提醒           | 醒 招标商     | 招                           | 标人<br>表<br><sup>产品行</sup> | 代表评标   | 点击<br>"进<br><sup>企业诚信</sup>  | "招标/<br>入评标          |     | Hi,bbsebnew<br>您好!欢迎来                      | 到必联网                         |   |
| <ul><li>ご</li><li>制</li></ul>                                                               | ) <b>医药、医疗器</b><br>药设备 医疗器                                    | · <b>械</b><br>}械设 医疗器械加      | 1      |                        |       |                  |                               |           |                             |                           |        |                              |                      | 3   | 国际评标专家 <sup>设</sup><br>国内评标专家 <sup>设</sup> | ዋ标 ><br>P标 >                 |   |
| ~<br>集)<br><u>承</u><br>电                                                                    | , <sup>也</sup> 」<br>成电路 半导体<br>, <mark>仪器仪表</mark><br>工仪表 电子测 | 本分立 电子材料                     | ,<br>, |                        |       |                  |                               |           |                             |                           |        |                              |                      |     | 招标人代表评                                     | 标 >                          |   |

电

Q

| ● 国际 | 标业务 国内标业务 电子评标 查看    | <b>f我的信息</b> 修改我的信息 修 | 本书的家田 古田CA |           |                     |                 |
|------|----------------------|-----------------------|------------|-----------|---------------------|-----------------|
|      | 国际标业名                |                       | 找到当前要      | 评标的项目     |                     | 晶化壮腐            |
|      | 四阶价业分                | та                    | <b>圭</b> " | '进入"      | 在线评称                | \$\$\$\$F时用<br> |
|      | 坝日细亏                 | - 火                   |            |           |                     | 17RTF           |
| 1    | 8476-164testdbxyx/01 | 都不需要现汇线上              |            | 负责人476123 | 2016-08-17 2:43     | [进入]            |
| 2    | 8476-164testdbxyx/09 | 都不需要现汇线上-综合           |            | 负责人476123 | 2016-08-17 11: N:52 | [进入]            |
| 3    | 8476-161testshxs3/10 | 世行线上                  |            | 负责人476123 | 2016-08-16 18:48:14 | 已结束评标           |
| 4    | 8476-161testshxs3/03 | 世行线上                  |            | 负责人476123 | 2016-08-16 13:55:10 | 已结束评标           |
| 5    | 8476-164testdbxyx/11 | 都不需要现汇线上              |            | 负责人476123 | 2016-08-15 11:29:34 | 已结束评标           |
| 6    | 8476-164testdbxyx/08 | 都不需要现汇线上              |            | 负责人476123 | 2016-08-11 10:49:37 | [进入]            |
| 7    | 8476-164testdbxyx/05 | 都不需要现汇线上              |            | 负责人476123 | 2016-08-10 10:37:43 | [进入]            |
| 8    | 8476-163testrdxs1/06 | 日贷线上-都不需要             |            | 负责人476123 | 2016-07-19 15:42:50 | [进入]            |
| 9    | 8476-162testyhxs1/03 | 亚行线上                  |            | 负责人476123 | 2016-07-15 15:32:29 | [进入]            |
| 10   | 8476-161testshxs3/17 | 世行线上                  |            | 负责人476123 | 2016-08-23 16:13:31 | [进入]            |
| 11   | 8476-161testshxs3/06 | 世行线上                  |            | 负责人476123 | 2016-08-16 16:40:06 | [进入]            |
| 12   | 8476-164gh5623698    | 测试项目线上001             |            | 负责人476123 | 2016-09-22 16:00:09 | 已结束评标           |
| 13   | 8476-161testshxs3/19 | 世行线上                  |            | 负责人476123 | 2016-08-23 18:18:18 | 已结束评标           |
| 14   | 8476-161testshxs3/18 | 世行线上                  |            | 负责人476123 | 2016-08-23 18:13:48 | 已结束评标           |
| 15   | 8476-161testshxs3/12 | 世行线上                  |            | 负责人476123 | 2016-08-17 15:28:44 | 已结束评标           |
| 16   | 8476-161testshxs3/09 | 世行线上                  |            | 负责人476123 | 2016-08-16 17:47:32 | 已结束评标           |
| 17   | 8476-164testzjdt1/07 | 专家资格评审大厅              |            | 负责人476123 | 2016-07-19 10:25:11 | 已结束评标           |
| 18   | 8476-162testyhxs1/04 | 亚行线上                  |            | 负责人476123 | 2016-07-19 09:55:27 | 已结束评标           |
| 19   | 8476-164a13659865    | 测试0714-线上资格预审项目       |            | 负责人476123 | 2016-07-15 10:10:30 | 已结束评标           |

|        |                 |                      |                 | 评标大厅               |
|--------|-----------------|----------------------|-----------------|--------------------|
|        | 项目编号            | 8476-164testdbxyx/01 | 招标人             | qw eqwe testqt1107 |
|        | 项目名称            | 都不需要现汇线上             | 项目名称(英文)        | testdbxyx          |
|        | 委托金额            | 43.0万元               | 委托金额(美元)        | 45.07              |
|        | 责任人             | 负责人476123            | 责任人联系方式         | 1861 点击"评标大厅"      |
|        | 招标代理机构代码        | 8476                 | 招标代理机构名称        | rm47               |
|        | 招标方式            | 公开招标(不资格预审 / 不二阶段招标) |                 |                    |
|        | 招标项目类型          | 依法必招项目               | 是否为公共资源交<br>易项目 |                    |
|        | 资金性质            | 国有资金占控股或主导地位         | 资金来源            | 现汇项目               |
|        | 行政监督部门          | 商务部对外贸易司             | 其他监督部门          | 无                  |
|        | 委托合同            | 监管处理意见.doc           | 委托日期            | 2016-08-04         |
|        | 招标范围            | testdbxyx            | 招标范围(英文)        | testdbxyxtestdbxyx |
|        | 项目实施地点          | 中国北京市                | 项目性质            | 机电产品               |
|        | 是否在线投标          | 网上投标报价               | 招标组织形式          | 委托招标               |
|        | 是否存在审批/核准<br>部门 | 是                    | 项目所属行业          | 基层群众自治组织           |
|        | 审批/核准文号         | testdbxyx            | 审批/核准部门         | testdbxyx          |
|        | 项目附件            | 无                    |                 |                    |
| 北京必联网络 | 项目计划            | 无                    | 项目计划附件          | 无                  |

**心联网** 电子招标投标平台

#### ■ 评标大厅:开始时间: 2016-08-17 13:22 主持人:负责人476123,记录人:子账号8 提示:现在进行的是评标过程 开标一览表 评标意见表 查看交流记录 退出大厅 【操作说明】 交流区 与会成员 发言记录 进入大厅后先签到 评标专家 大厅签到 投标人 \*负责人姓名 测试招标人代表 ▲ L供应商02L1(登录名lgys02) • \*签到时间 ♣ L供应商05(登录名lgys05) ▲ L供应商 06(登录名lgys06) 签到 附件: **上传** 发送

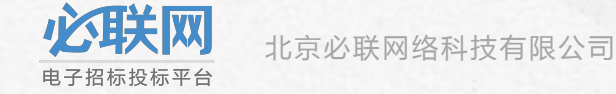

## 第三步:各位专家、招标人代表签到成功 后,招标机构选择一位专家组长

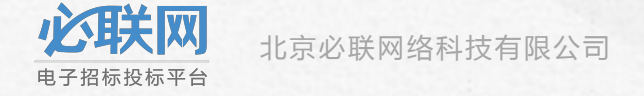

## 确认各位专家都已进入大厅后操作"开始评标"

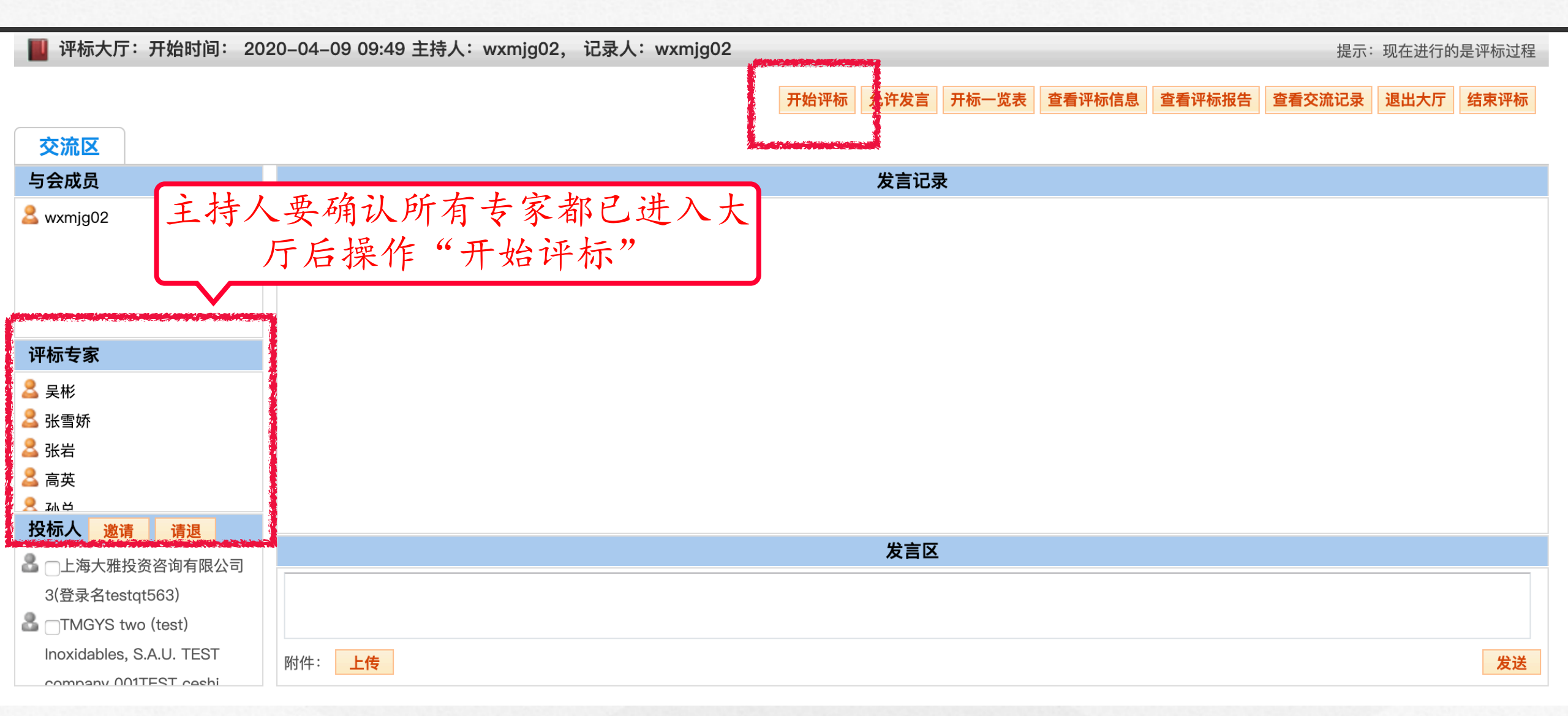

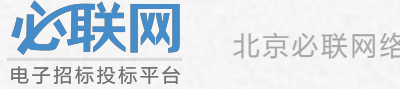

### 设置专家组长

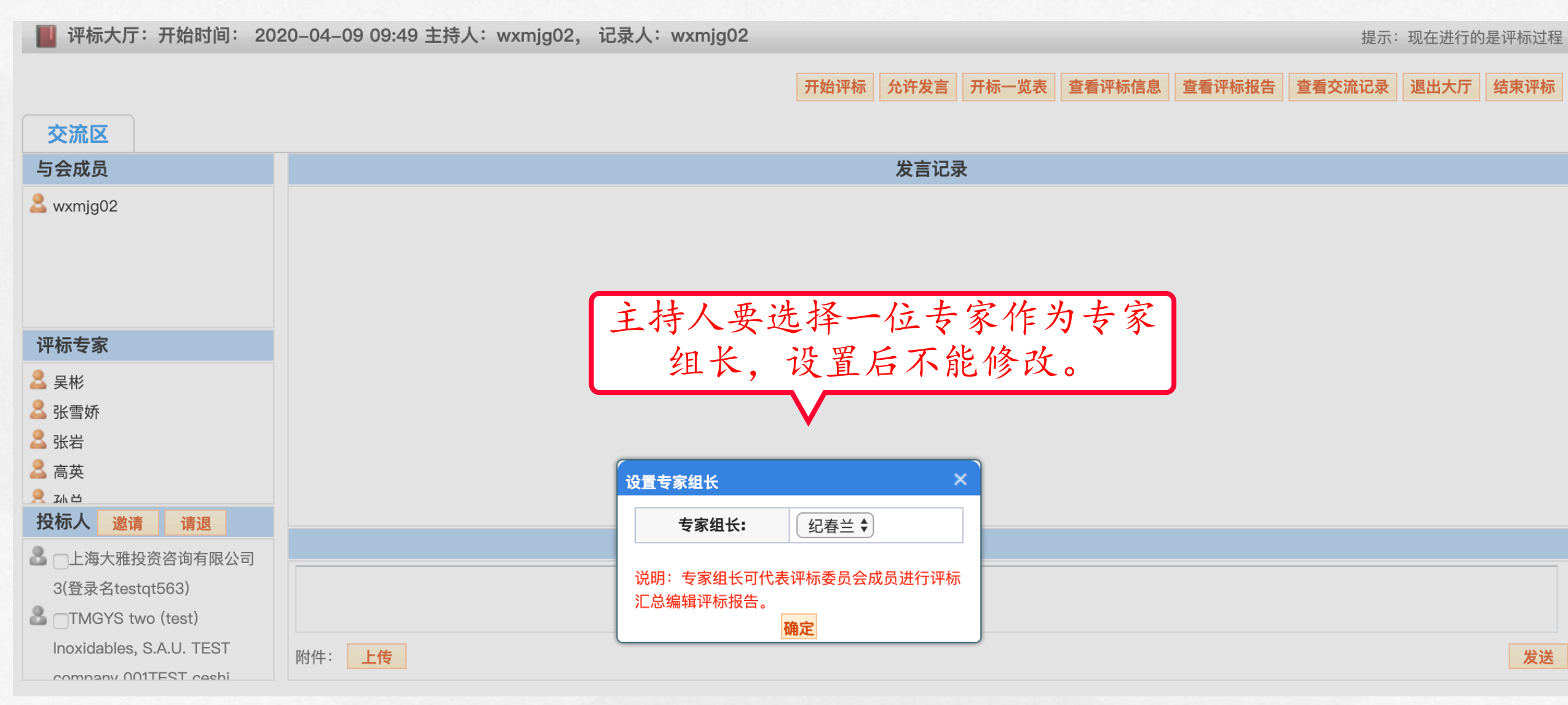

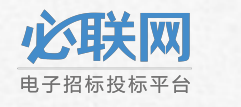

### 操允许发言

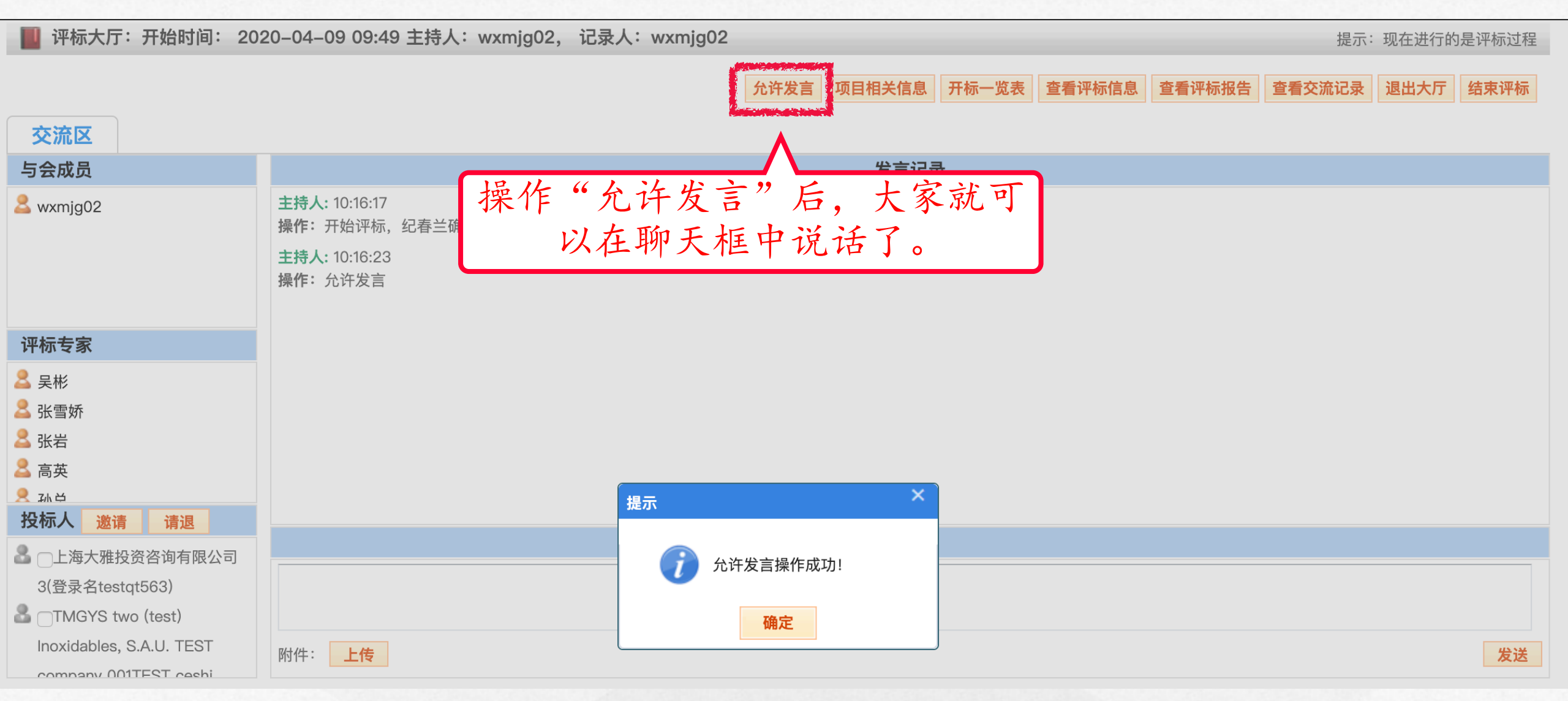

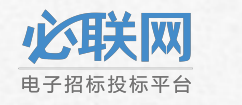

## 第四步:各位专家、招标人代表 查看招投标文件

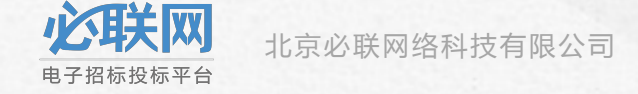

## 专家查看招标文件

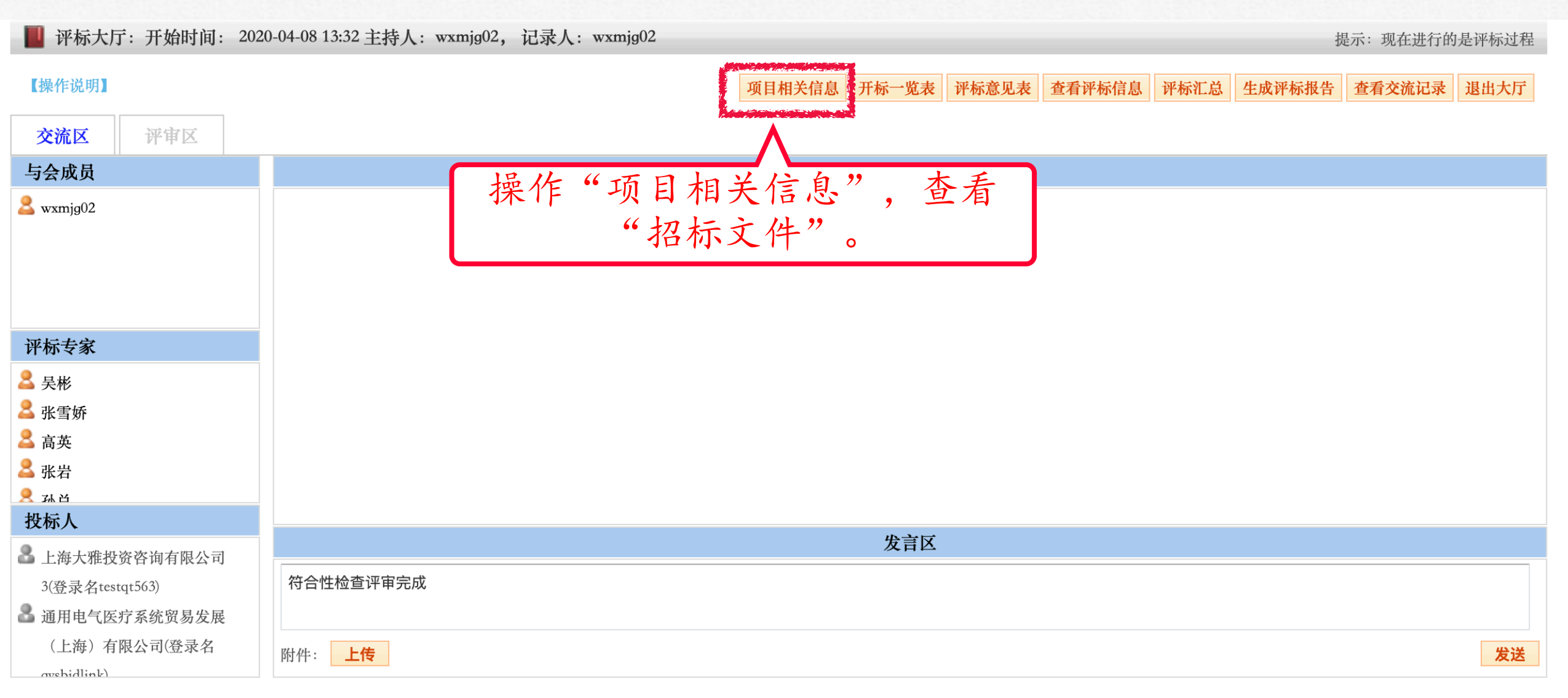

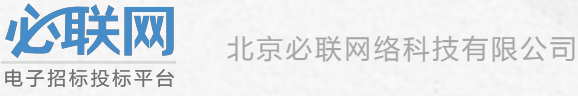

| 下载招标文件                                                                                       | <b>#</b>                                                                         |                       |                     | 项目               | 目相关信息 开标一览器            | <b>译标意见表</b>   | 查看评标报告 | 查看交流记录 | 退出大厅 |
|----------------------------------------------------------------------------------------------|----------------------------------------------------------------------------------|-----------------------|---------------------|------------------|------------------------|----------------|--------|--------|------|
| 交流区 译审区<br>与会成员                                                                              |                                                                                  |                       |                     | 发言               | 记录                     |                |        |        |      |
| <mark>&amp;</mark> wxmjgO2                                                                   | <b>主持人</b> : 13:46:<br><b>操作:</b> 开始评标<br><b>主持人</b> : 13:46:<br><b>操作:</b> 允许发言 | 5<br>,纪春兰确认为专家组<br>20 | ₭!                  |                  |                        |                |        |        |      |
| 评标专家                                                                                         |                                                                                  | 项目相关信息                |                     |                  |                        | ×              |        |        |      |
| 🚨 吴彬 🔶                                                                                       |                                                                                  | 文件类别                  | 文件发布时间              | 文件类型             | 文件名称                   |                |        |        |      |
| <mark>≗</mark> 孙总<br>▲ 高英                                                                    |                                                                                  | 招标变更文件                | 2020-04-08 11:45:44 | 招标文件<br>招标文件(英文) | 招标商品信息表模林<br>招标商品信息表模林 | ģ.xls<br>ģ.xls |        |        |      |
| <ul> <li>2 张岩</li> <li>9 张雪桥</li> </ul>                                                      |                                                                                  | 招标文件                  | 2020-04-08 10:41:17 | 招标文件<br>招标文件(英文) | 招标商品信息表模板<br>招标商品信息表模板 | ģ.xls<br>ģ.xls |        |        |      |
| IXIFIX<br>▲ 上海大雅投资咨询有限公司<br>3(登录名testqt563)<br>▲ 通用电气医疗系统贸易发展<br>(上海)有限公司(登录名<br>exchidlink) |                                                                                  |                       |                     | 王                | ▲ "招标                  | 文件"            | 0      |        | 发送   |

### 专家查看投标文件

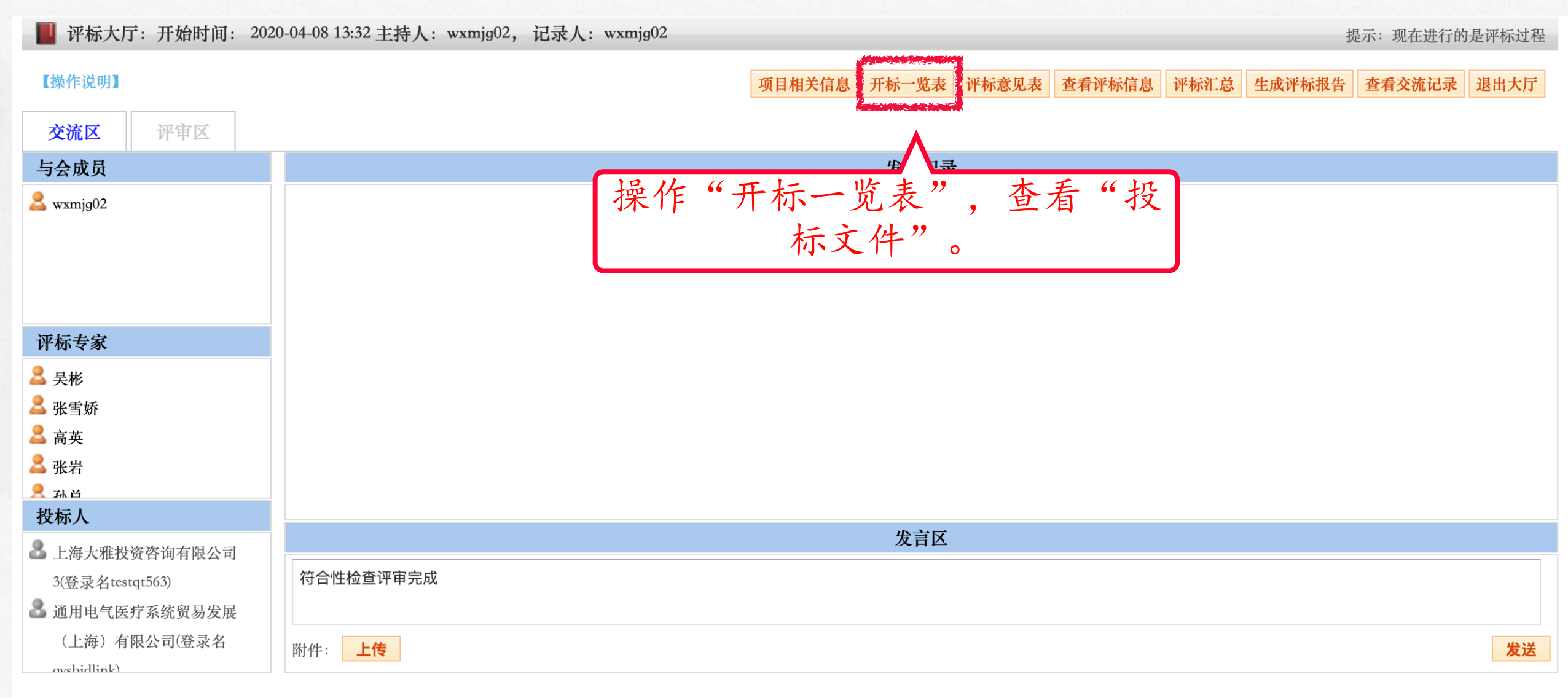

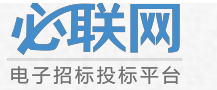

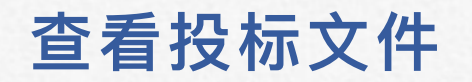

#### 📋 开标一览表(List of Opening Bids)

打印 返回

| 序号<br>Serial<br>Number | 投标人名称<br>Name of Bidder                                                                                                    | 制造商<br>Manufacturer | 制造商国家<br>Country or Regi<br>on of Manufact<br>urer | 报价方式<br>Quotati<br>ons | 投标价(币种单位)<br>Bid Price(Currency) | 折算后投标价(万美元)<br>Converted price (ten th<br>ousand USD) | 是否有投标保<br>证金<br>Bid bond | 保证金接收情<br>况<br>Bid bond rece<br>iving status | 保证金(金額/<br>单位)<br>Bid bond(am<br>ount/unit) | 投标声明<br>Bid Statement | 交货日期<br>Date of Delivery | 指定到货地点<br>Port of Destinatio<br>n | 备注<br>Remarks | 投标文件<br>Bidding Document<br>s                       | 解密时间<br>Encrypt Time   |
|------------------------|----------------------------------------------------------------------------------------------------|---------------------|----------------------------------------------------|------------------------|----------------------------------|-------------------------------------------------------|--------------------------|----------------------------------------------|---------------------------------------------|-----------------------|--------------------------|-----------------------------------|---------------|-----------------------------------------------------|------------------------|
| 1                      | 上海大雅投资咨询有<br>限公司3 (登录名<br>testqt563)                                                                                                    | dsgfdgfd            | 中国                                                 | CIF                    | 21 (万美元)                         | 111                                                   | 无                        | 11                                           | 111                                         | 投标声明Bid<br>Statement  | 投标声明Bid<br>Statement     | 投标声明Bid<br>Statement              |               | 技术标: 2.rar<br>商务标: 1.rar                            | 2020-04-08<br>13:16:22 |
| 2                      | 通用电气医疗系统贸<br>易发展(上海)<br>有限公司 (登录名<br>gysbidlink)                                                                                         | 123                 | 阿塞拜疆                                               | FOB                    | 123 (万港币)                        | 111                                                   | 有                        | 111                                          | 111                                         | 123                   | 123                      | 123                               |               | 技术标: 41.9.zip<br>商务标: 41.9.zip                      | 2020-04-08<br>13:16:37 |
| 3                      | 供应商<br>(中文投标商)<br>testmgys03企业名称<br>(登录名<br>testmgys03)                                                                                  | 未解密                 | 未解密                                                | 未解密                    | 未解密(万)                           | -                                                     | 未解密                      | -                                            | -                                           | 未解密                   | 未解密                      | 未解密                               | 未解密           | 未解密                                                 | 未解密                    |
| 4                      | TMGYS two (test)<br>Inoxidables, S.A.U.<br>TEST company<br>001TEST ceshi name<br>of company TEST<br>ceshi, A.B.C.<br>(登录名<br>testmgys02) | 2                   | 阿尔巴尼亚                                              | FOB                    | 2 (万港币)                          | 111                                                   | 有                        | 111                                          | 111                                         | 2                     | 2                        | 2                                 | 2             | 技术标:<br>招标商品信息表模板,<br>xls 商务标:<br>招标商品信息表模板,<br>xls | 2020-04-08<br>13:16:18 |

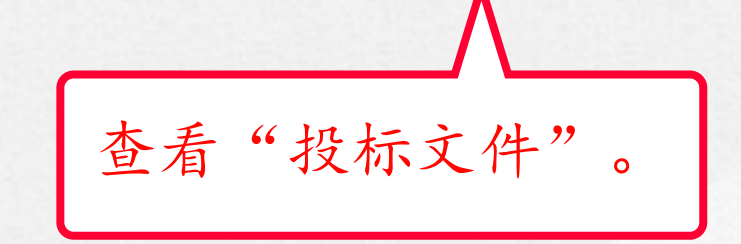

### 查看交流记录

#### III 评标大厅:开始时间: 2020-04-08 13:32 主持人: wxmjg02,记录人: wxmjg02

提示:现在进行的是评标过程

| 【操作说明】                      | 项目相关信息 开标一览表 评标意见表 查看评标信息 评标汇总 生成评标报告 查看交流记录 退出大厅 |
|-----------------------------|---------------------------------------------------|
| 交流区评审区                      |                                                   |
| 与会成员                        | 发言记录                                              |
| <mark>&amp;</mark> wxmjg02  | 通过"查看交流记录"<br>查看大家的聊天记录和<br>评标状态。                 |
| 评标专家                        |                                                   |
| 🚨 吴彬                        |                                                   |
| 🚨 张雪娇                       |                                                   |
| 🚨 高英                        |                                                   |
| 🚨 张岩                        |                                                   |
|                             |                                                   |
| 投标人                         | 安言区                                               |
| 🌄 上海大雅投资咨询有限公司              |                                                   |
| 3(登录名testqt563)             | 符合性检查评审完成                                         |
| 矗 通用电气医疗系统贸易发展              |                                                   |
| (上海)有限公司(登录名<br>gysbidlink) | 附件: <b>上传</b> 发送                                  |

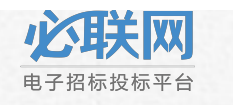

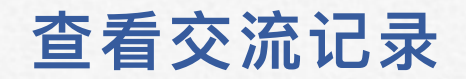

| 项目编号:8824-204202004081/01 项目名称:在线评标项目演示-评标表设置                | 记录下载 | 关闭窗口 |
|--------------------------------------------------------------|------|------|
| 发言记录                                                         |      |      |
| <b>主持人: 2</b> 020-04-08 13:46:05<br>开始评标,纪春兰确认为专家组长 <b>!</b> |      |      |
| <b>主持人:</b> 2020-04-08 13:46:20<br>允许发言                      |      |      |
| <b>主持人:</b> 2020-04-08 13:46:56<br><b>说:</b> 请各位专家开始评标吧。     |      |      |
|                                                              |      |      |
|                                                              |      |      |
|                                                              |      |      |
|                                                              |      |      |
|                                                              |      |      |
|                                                              |      |      |
|                                                              |      |      |

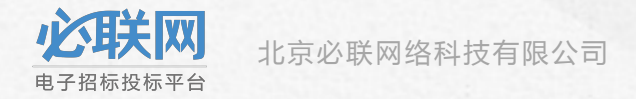

## 第五步:各位专家、招标人代表 开始评标

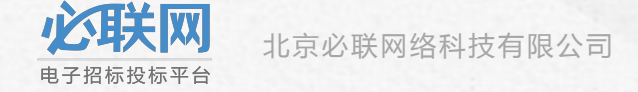

### 符合性检查-单独评审

■ 评标大厅:开始时间: 2020-04-09 09:49 主持人: wxmjg02,记录人: wxmjg02

提示:现在进行的是评标过程

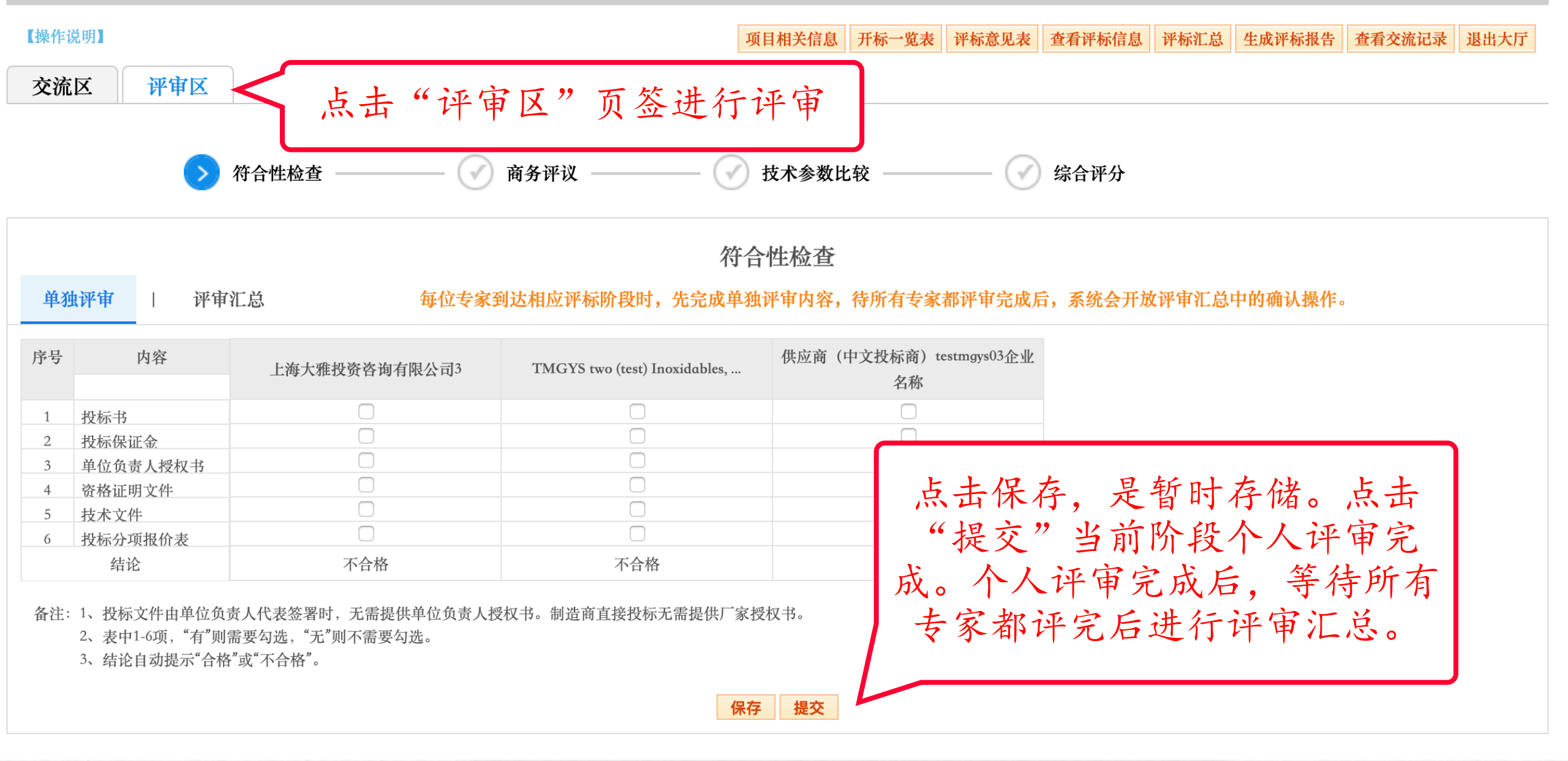

| 可以到每次个                                                                                                    | 人评审完成后,可以切换                                                                                                    |
|----------------------------------------------------------------------------------------------------|----------------------------------------------------------------------------------------------------|
| ■ 评标大厅 王 父                                                                                                    | 流区 抽还目し的评审状                                                                                                    |
| 【操作说明】 态,                                                                                                    | 方便大家了解情况。                                                                                                    |
| 交流区 评审区                                                                                                    |                                                                                                    |
| 与会成员                                                                                                    | 发言记录                                                                                                    |
| 2 wxmjg02                                                                                                    | <b>主持人:</b> 10:16:17<br>操作:开始评标,纪春兰确认为专家组长 !<br><b>主持人:</b> 10:16:23                                                                                                    |
|                                                                                                    | 操作: 允许发言                                                                                                    |
| 评标专家                                                                                                    | <b>主持人:</b> 10:16:57<br>说:大家可以到评审区进行评标了                                                                                                    |
| ▲ 吴彬                                                                                                    | <b>张雪娇:</b> 10:17:59                                                                                                    |
| 二 八 № ▲ 张雪娇                                                                                                    | 说: 已接父<br>易彬: 10:19:44                                                                                                    |
| 🚨 张岩                                                                                                    | 说:已提交                                                                                                    |
| ▲ 孙总                                                                                                    |                                                                                                    |
| え 宣常 おおん                                                                                                    |                                                                                                    |
| ▶ 上海十班投资次海方阻八司                                                                                                    | 发言区                                                                                                    |
| 3(登录名testqt563)                                                                                                    | 已提交                                                                                                    |
| TMGYS two (test) Inoxidables,                                                                                                    |                                                                                                    |
| S.A.U. TEST company 001TEST                                                                                                    | 附件: <b>上传</b> 发送                                                                                                    |
| <ul> <li> 平标专家 </li> <li> 吴彬 </li> <li> 张雪娇 </li> <li> 张岩 </li> <li> 孙总 宣蓝 </li> <li> 投标人 </li> <li> 上海大雅投资咨询有限公司 3(登录名testqt563) </li> <li> TMGYS two (test) Inoxidables, S.A.U. TEST company 001TEST ceehingame of company TEST </li> </ul> | 主持人: 10:16:23         操作: 允许发言         主持人: 10:16:57         说: 大家可以到评审区进行评标了 <b>涨雪娇</b> : 10:17:59         说: 已提交         吴彬: 10:19:44         说: 已提交         【         上传         上传 |

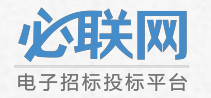

### 符合性检查 - 评审汇总

#### ■ 评标大厅:开始时间: 2020-04-09 09:49 主持人: wxmjg02,记录人: wxmjg02

提示:现在进行的是评标过程

| 【操作词 | 兑明】    |              |                      | 项目相关信息            | 开标一览表         | 评标意见表       | 查看评标信息           | 评标汇总  | 生成评标报告  | 查看交流记录 | 退出大厅 |
|------|--------|--------------|----------------------|-------------------|---------------|-------------|------------------|-------|---------|--------|------|
| 交流   | 区 评审区  | K            |                      |                   |               |             |                  |       |         |        |      |
|      |        | 符合性检查        | ✓ 商务评议 ———           | —— 🕢 技术参数比        | 比较 ———        |             | 综合评分             |       |         |        |      |
| 单独   | 评审     | 所有·<br>新有·   | 专家都评审完<br>签开放,可      | 2成后,"i<br>以进行汇总   | 平审汇<br>确认。    | 审完成局        | 言 <b>,系统</b> 会开放 | 女评审汇总 | 中的确认操作。 | 3      |      |
| 序号   | 评标人员   | 上海大雅投资咨询有限公司 | f]3 TMGYS two (test) | Inoxidables, 供应商( | 中文投标商)t<br>名称 | estmgys03企业 |                  |       |         |        |      |
| 1    | 张雪娇    | 不合格          | 合格                   |                   | 合格            |             |                  |       |         |        |      |
| 2    | 张岩     | 合格           | 合格                   |                   | 合格            |             |                  |       |         |        |      |
| 3    | 高英     | 合格           | 合格                   |                   | 合格            |             |                  |       |         |        |      |
| 4    | 孙总     | 合格           | 合格                   |                   | 合格            |             |                  |       |         |        |      |
| 5    | 吴彬     | 合格           | 合格                   |                   | 合格            |             |                  |       |         |        |      |
|      | 结论     | 通过           | 通过                   |                   | 通过            |             |                  |       |         |        |      |
|      |        |              |                      |                   |               |             |                  |       |         |        |      |
| 评    | 审签名汇总: |              | 评委                   |                   |               |             |                  |       |         |        |      |
|      |        |              | 状态                   |                   |               |             |                  |       |         |        |      |

备注:

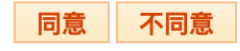

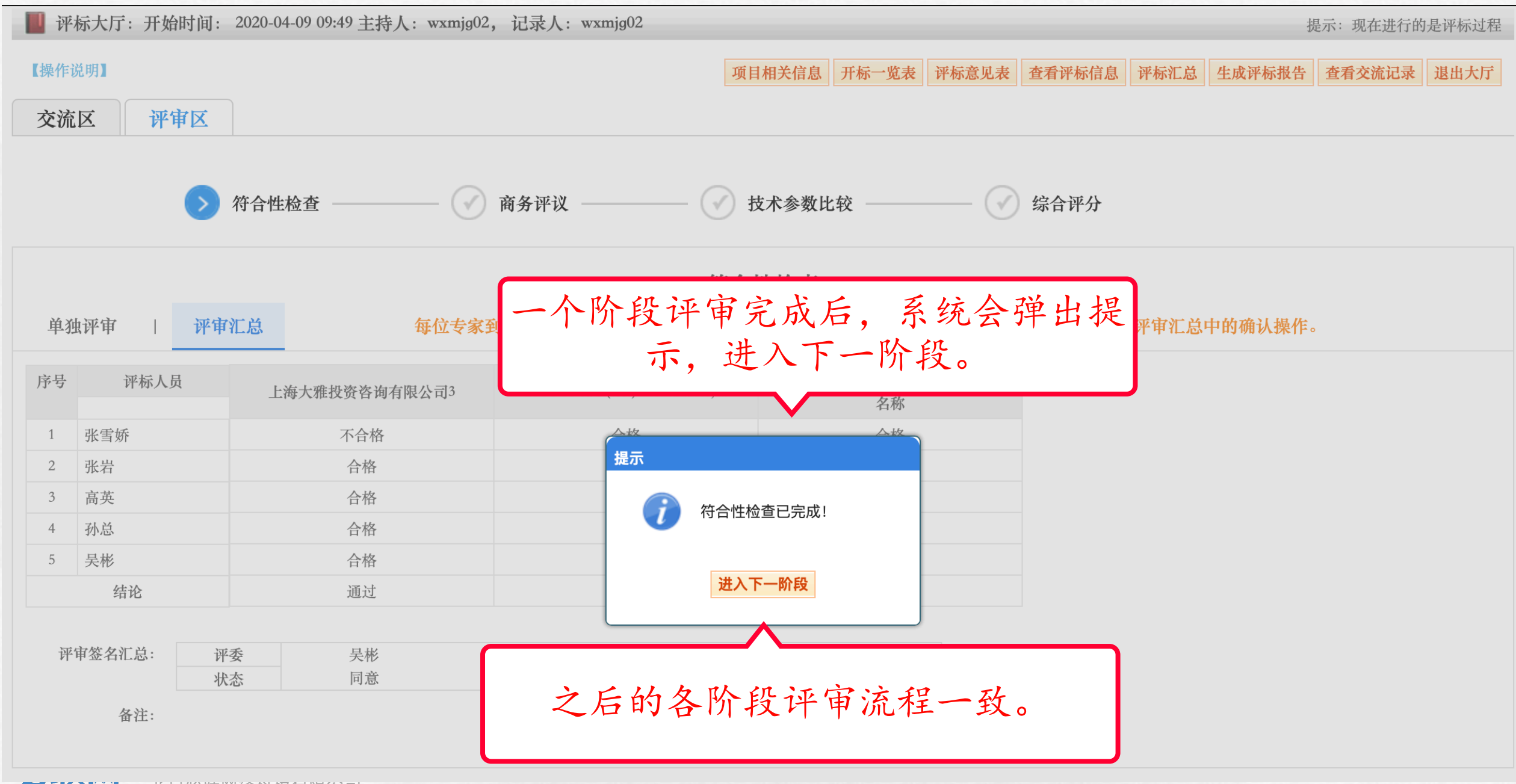

|                        | ■ 评                                                              | 际大厅:开始时间: 2                                   | 020-04-09 09:49 主持人:wxn                                              | njg02, 记录人: wxmjg02 |                               | 提示:现在进行的是评标过程                 |  |  |  |  |  |  |  |  |
|------------------------|------------------------------------------------------------------|-----------------------------------------------|----------------------------------------------------------------------|---------------------|-------------------------------|-------------------------------|--|--|--|--|--|--|--|--|
| 商务评议                   | 操作说                                                              | 单独评审                                          | <b>i</b>                                                             | 项目相关                | 信息 开标一览表 评标意见表 查看评标信息 评       | 标汇总 生成评标报告 查看交流记录 退出大厅        |  |  |  |  |  |  |  |  |
|                        | 交流                                                               | 区评审区                                          |                                                                      |                     |                               |                               |  |  |  |  |  |  |  |  |
|                        |                                                                  | ⑦ 符合性检查 ──── 》 商务评议 ──── ⑦ 技术参数比较 ──── 》 综合评分 |                                                                      |                     |                               |                               |  |  |  |  |  |  |  |  |
|                        | 商务评议                                                             |                                               |                                                                      |                     |                               |                               |  |  |  |  |  |  |  |  |
|                        | 单独评审   评审汇总 每位专家到达相应评标阶段时,先完成单独评审内容,待所有专家都评审完成后,系统会开放评审汇总中的确认操作。 |                                               |                                                                      |                     |                               |                               |  |  |  |  |  |  |  |  |
|                        | 序号                                                               | 评议内容                                          | 招标文件要求                                                               | 上海大雅投资咨询有限公司3       | TMGYS two (test) Inoxidables, | 供应商(中文投标商) testmgys03企业<br>名称 |  |  |  |  |  |  |  |  |
|                        | 1                                                                | 投标人合格性                                        | 1、来自国内或与中国有正常<br>贸易往来的国家或地区;2、<br>与买方或招标机构无利害关<br>系;3、是合法运作的独立法<br>人 |                     |                               |                               |  |  |  |  |  |  |  |  |
|                        |                                                                  | 投 是否由单位负责人<br>或授权代表签署                         | 由单位负责人或授权代表有<br>效签署                                                  |                     |                               |                               |  |  |  |  |  |  |  |  |
|                        | 2                                                                | n<br>有<br>之<br>之<br>方<br>按照招标文件<br>的要求小签      | 逐页小签                                                                 |                     |                               |                               |  |  |  |  |  |  |  |  |
|                        | 3                                                                | 投标有效期                                         | 90天                                                                  |                     |                               |                               |  |  |  |  |  |  |  |  |
|                        |                                                                  | 金额投                                           | 人民币陆万陆仟元整                                                            |                     |                               |                               |  |  |  |  |  |  |  |  |
|                        | 4                                                                | 标<br>有效期                                      | 与投标有效期一致                                                             |                     |                               |                               |  |  |  |  |  |  |  |  |
| <b>心联网</b><br>电子招标投标平台 |                                                                  | 证<br>金<br>格式(采用投标保函<br>时)                     | 保函格式按照招标文件要求                                                         |                     |                               |                               |  |  |  |  |  |  |  |  |

|                            |                   |                                                                      |                      |                  |              |        | 40 ·    |                          | AC M MAR |
|----------------------------|-------------------|----------------------------------------------------------------------|----------------------|------------------|--------------|--------|---------|--------------------------|----------|
| 作说明】<br>流区                 | 评审区               |                                                                      | 项目相关信息               | 开标一览表 评标意见       | 表 查看评标信息     | 评标汇总   | 生成评标报告  | 查看交流记录                   | 退出大厅     |
|                            | ( 符               | 合性检查 ———— 📀                                                          | 商务评议 ———— 反术参数比      | 较 ————(          | 》综合评分        |        |         |                          |          |
|                            |                   |                                                                      | 商务评议                 |                  |              |        |         |                          |          |
| 独评审                        | 评审汇               | 总 每位专家                                                               | 到达相应评标阶段时,先完成单独评审内容, | 待所有专家都评审完        | 成后,系统会开放     | 放评审汇总中 | 中的确认操作。 |                          |          |
| 1<br>7                     | 评议内容              | 招标文件要求                                                               | 上海大雅投资咨询有限公司3        | TMGYS two (test) | Inoxidables, | ł      | 供应商(中文投 | 示商)testmgys03<br>名称<br>V | 企业       |
| 投标人合                       | 计格性               | 1、来自国内或与中国有正常<br>贸易往来的国家或地区;2、<br>与买方或招标机构无利害关<br>系;3、是合法运作的独立法<br>人 | √                    |                  |              |        |         | $\checkmark$             |          |
| 投 是行标 或控                   | 否由单位负责人<br>受权代表签署 | 由单位负责人或授权代表有<br>效签署                                                  | 单独评审已全部提交!           | V                |              |        |         | $\checkmark$             |          |
| 的<br>有<br>效<br>性<br>的<br>到 | 雪按照招标文件<br>要求小签   | 逐页小签                                                                 | 进入评审汇总               |                  |              |        |         | $\checkmark$             |          |
| 投                          | 标有效期              | 90天                                                                  | $\checkmark$         | $\checkmark$     |              |        |         |                          |          |
| 人业                         | 新                 | 人民币陆万陆任元整                                                            |                      |                  |              |        |         |                          |          |

| ■ 泮称大      | 大厅:开始 | 时间: 2020-0                            | 04-09 09:49 主持人: wxmjg02, | 记录人: wxmjg02                  |              |                        |                  |       | 书       | 是示:现在进行的 | 是评标过程 |
|------------|-------|---------------------------------------|---------------------------|-------------------------------|--------------|------------------------|------------------|-------|---------|----------|-------|
| 商务         | 评议    | 化-评审                                  | <b>『</b> 汇总               | 项                             | 目相关信息 开标一览表  | 评标意见表                  | 查看评标信息           | 评标汇总  | 生成评标报告  | 查看交流记录   | 退出大厅  |
| 交流区        | 评审    | <b>国区</b>                             |                           |                               |              |                        |                  |       |         |          |       |
|            |       | · · · · · · · · · · · · · · · · · · · |                           |                               |              |                        |                  |       |         |          |       |
|            |       | 🕜 符合性                                 | 生检查 ———— >                | 商务评议 ———— 🕜                   | 技术参数比较 ———   | - 🗸                    | 综合评分             |       |         |          |       |
|            |       |                                       |                           |                               |              |                        |                  |       |         |          |       |
|            |       |                                       |                           | 商                             | 务评议          |                        |                  |       |         |          |       |
| 单独评        | 审     | 评审汇总                                  | 每位专家到                     | 」达相应评标阶段时,先完成单独               | 评审内容,待所有专家   | 都评审完成周                 | 后 <b>,系统会</b> 开放 | 女评审汇总 | 中的确认操作。 |          |       |
| <b>皮</b> 日 | がたて日  | t                                     | -                         |                               | 供应资(由文机经济)** | setmans 03 Asily       |                  |       |         |          |       |
| 厅车         | 产物八贝  | [                                     | 上海大雅投资咨询有限公司3             | TMGYS two (test) Inoxidables, | 供应商(中文投标商)"  | stingysus <u>ik</u> ik |                  |       |         |          |       |
| 1 高望       | 英     |                                       | 合格                        | 合格                            | 合格           |                        |                  |       |         |          |       |
| 2 孙/       | 总     |                                       | 合格                        | 合格                            | 合格           |                        |                  |       |         |          |       |
| 3 张雪       | 雪娇    |                                       | 不合格                       | 合格                            | 合格           |                        |                  |       |         |          |       |
| 4 张清       | 岩     |                                       | 合格                        | 合格                            | 合格           |                        |                  |       |         |          |       |
| 5 吴村       | 彬     |                                       | 合格                        | 合格                            | 合格           |                        |                  |       |         |          |       |
|            | 结论    |                                       | 通过                        | 通过                            | 通过           |                        |                  |       |         |          |       |
|            |       |                                       |                           |                               |              |                        |                  |       |         |          |       |
| 评审签        | 名汇总:  |                                       |                           | 评委                            |              |                        |                  |       |         |          |       |
|            |       |                                       |                           | 状态                            |              |                        |                  |       |         |          |       |
|            | 备注:   |                                       |                           |                               |              |                        |                  |       |         |          |       |
|            |       |                                       |                           | 同意                            | 不同意          |                        |                  |       |         |          |       |

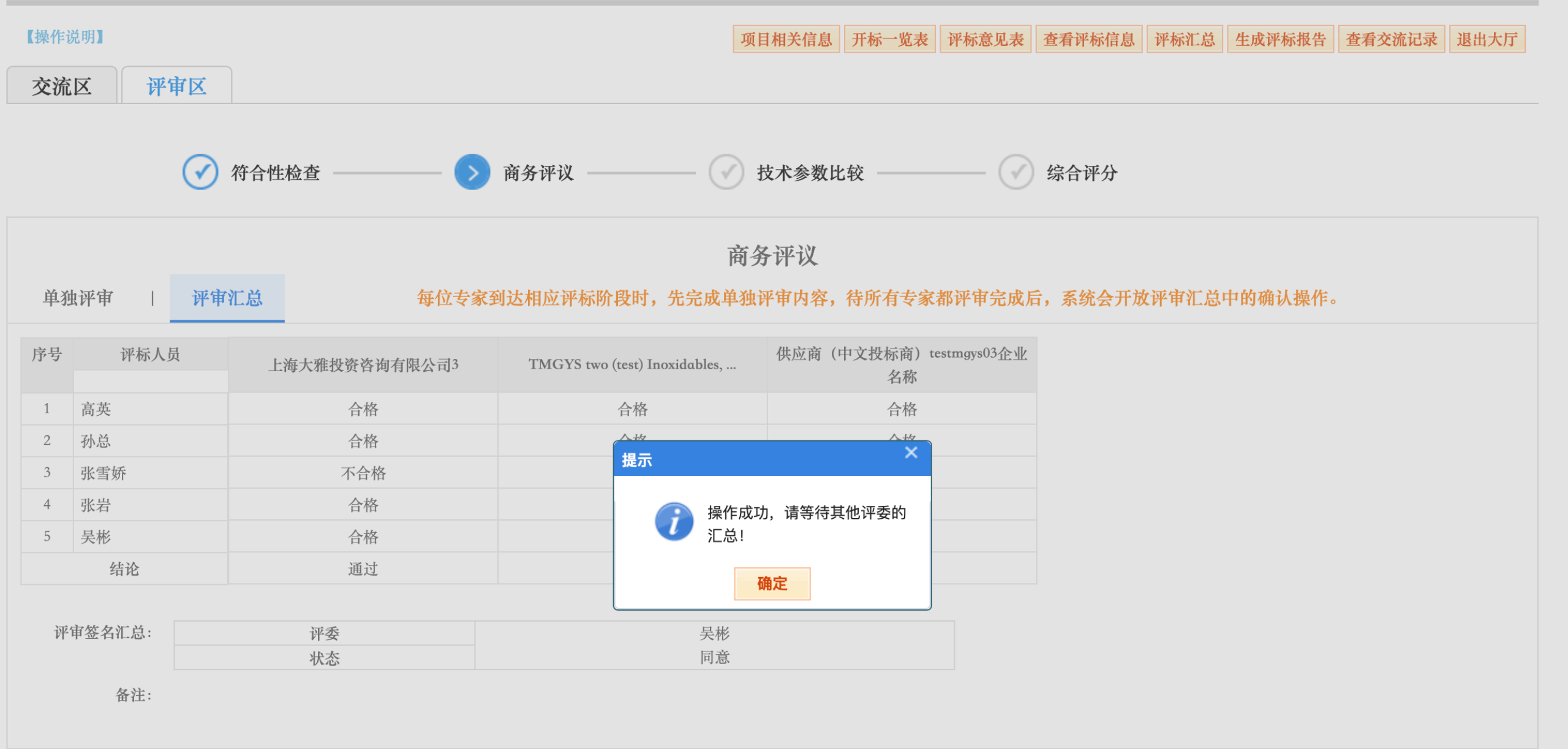

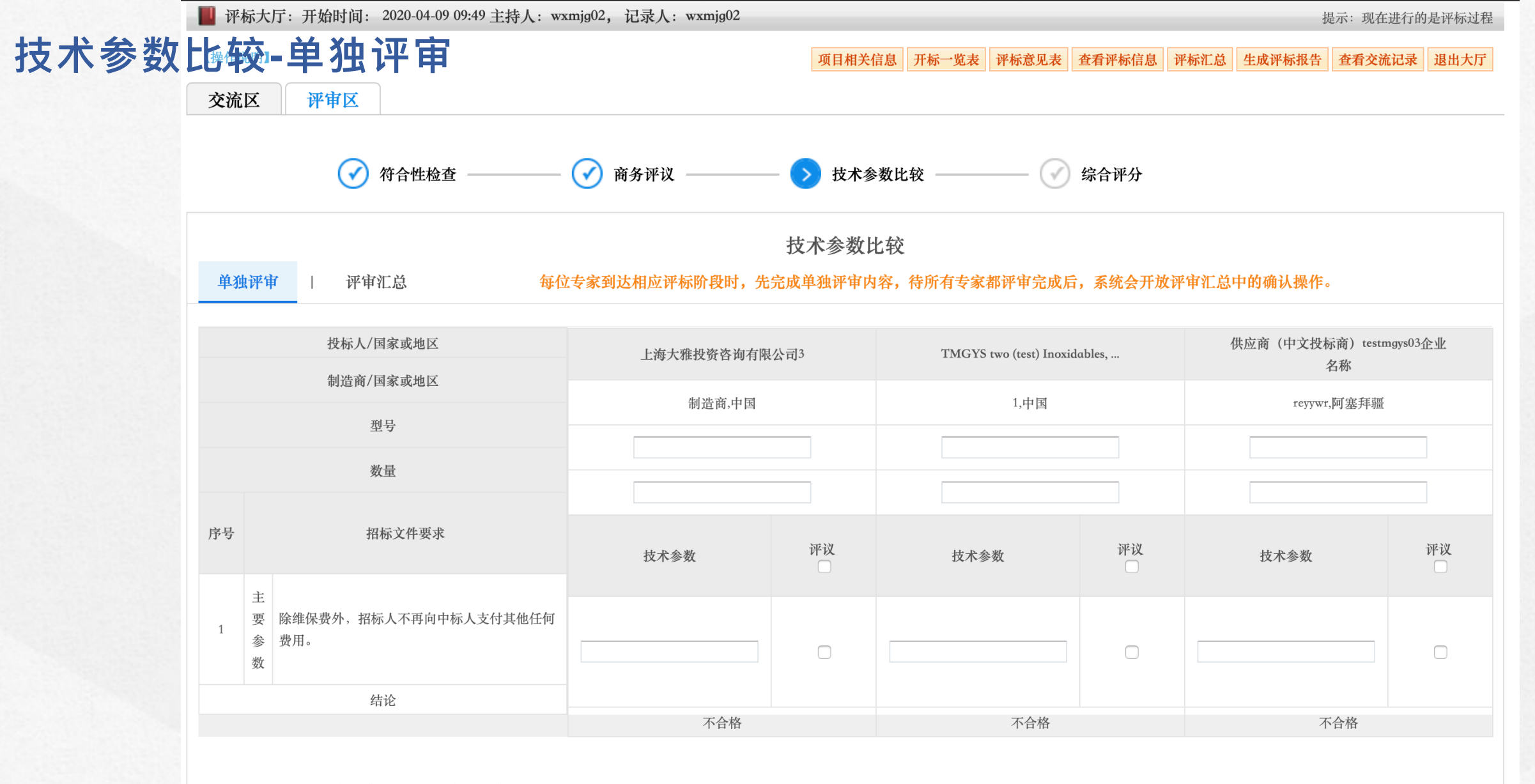

备注: 1、在评议栏中,"接受"则需要勾选,"不接受"则不需要勾选。

2、结论自动提示"合格"或"不合格"。

3、凡有一项主要参数不接受者,其结论即为"不合格"。

4、凡一般参数超出允许偏离最大范围或最多项数的,其结论即为"不合格"。

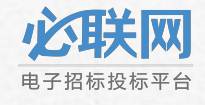

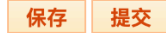

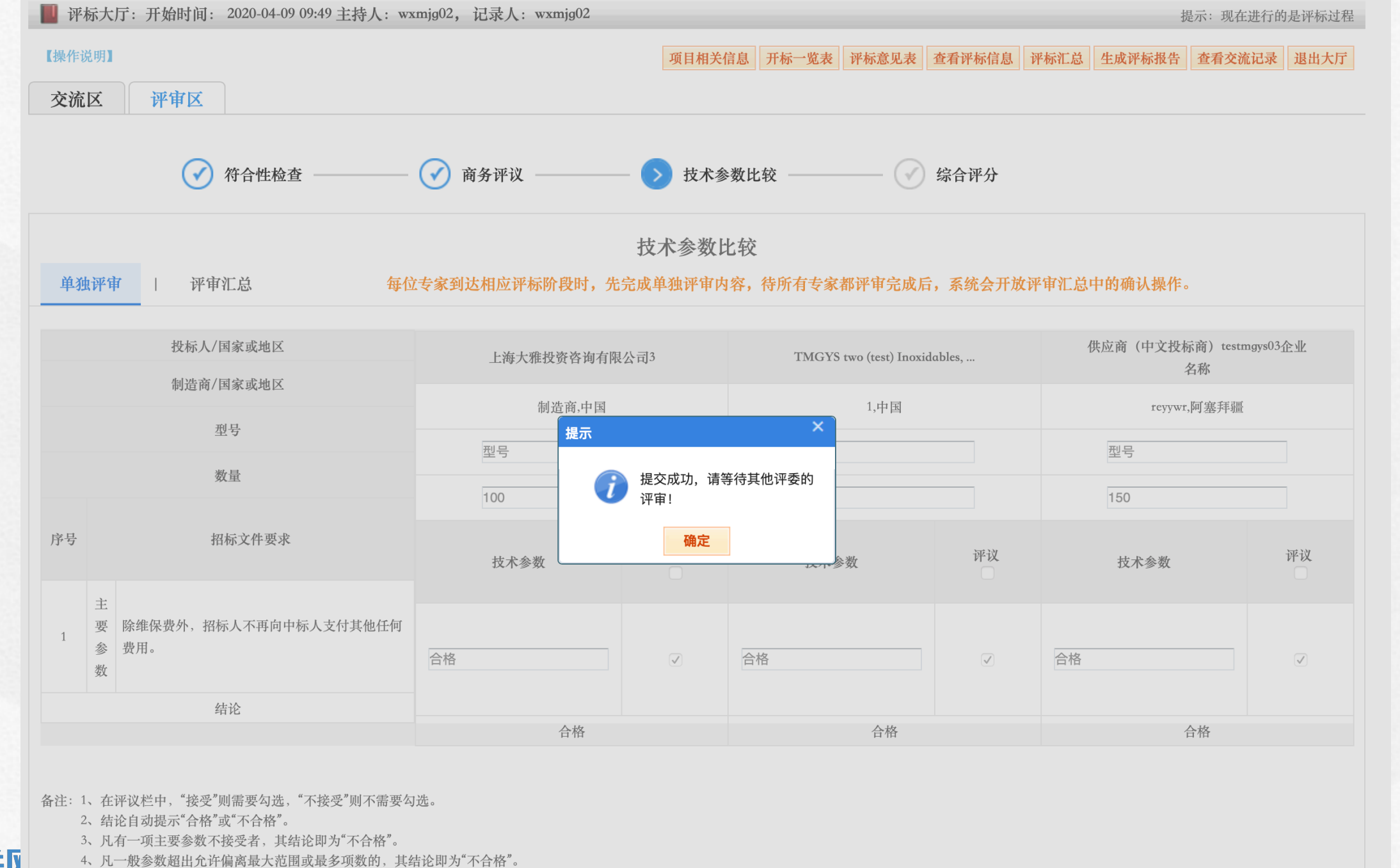

电子招标投标平

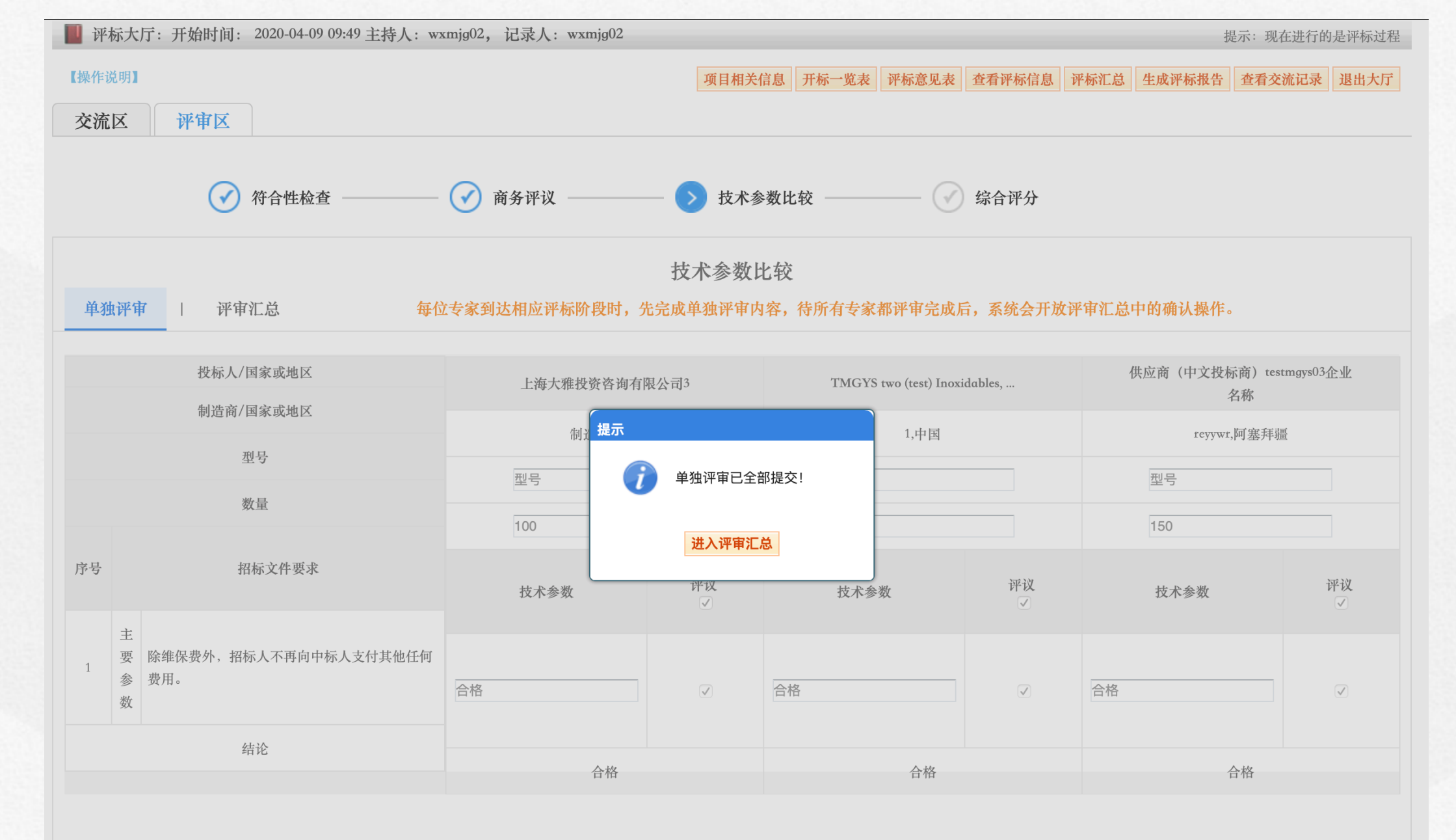

2、结论自动提示"合格"或"不合格"。

电子招标投标平台

3、凡有一项主要参数不接受者,其结论即为"不合格"。

4、凡一般参数超出允许偏离最大范围或最多项数的,其结论即为"不合格"。

#### 技术参数比较-评审汇总

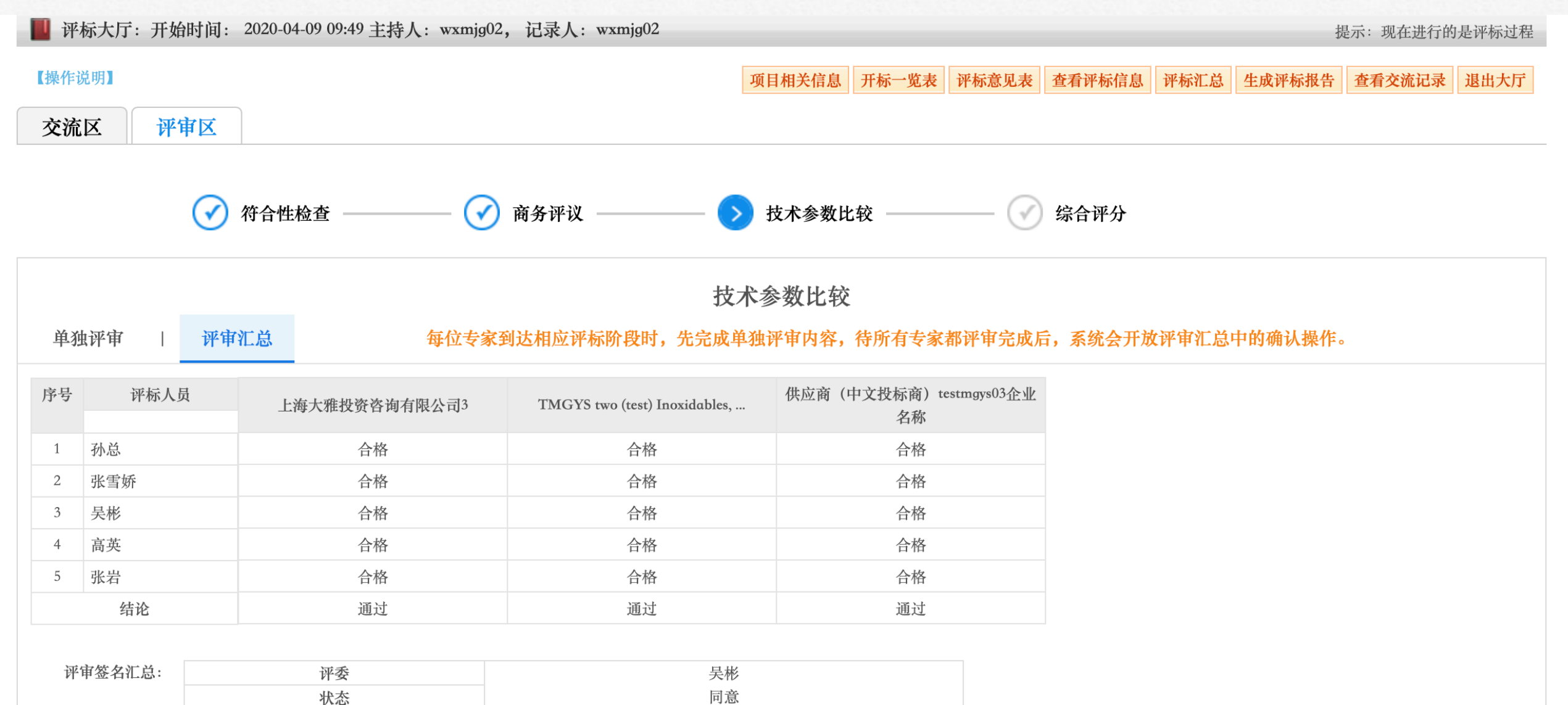

备注:

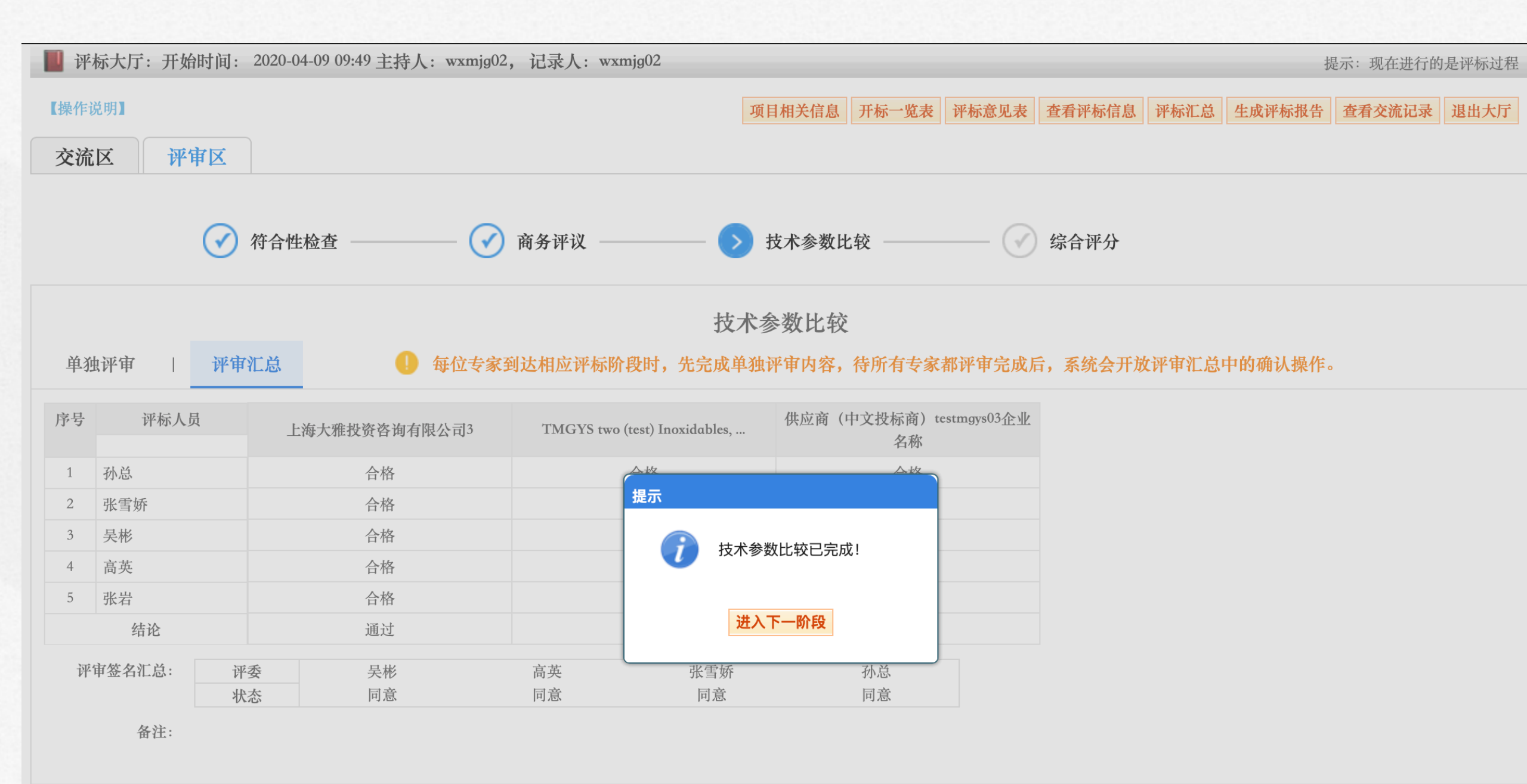

| ₩ Đ               | 平标大厅:                                                                                                    | 开始时间: 2020-04-09 09:49 主持                                                                  | 持人: wxmj | g02, 记录人: wxmjg02    |                               | 提示:现在进行的是评标:                 |                                  |                                                                                         |   |  |  |  |
|-------------------|----------------------------------------------------------------------------------------------------|--------------------------------------------------------------------------------------------|----------|----------------------|-------------------------------|------------------------------|----------------------------------|-----------------------------------------------------------------------------------------|---|--|--|--|
|                   | ne j<br>rike series and series and s | <b>虫评审</b><br><sup>评审区</sup>                                                               |          | 项目相关信                | 息 开标一览表 评标意见表 查看评标信息 词        | 标汇总 生成评标报告 查看交流记录 退出大        |                                  |                                                                                         |   |  |  |  |
|                   |                                                                                                    | 🔗 符合性检查 ———                                                                                |          | 🕜 商务评议 ————— 🕢 技术参数  | 数比较 ————— > 综合评分              |                              |                                  |                                                                                         |   |  |  |  |
|                   |                                                                                                    |                                                                                            |          | 综合评分                 |                               |                              |                                  |                                                                                         |   |  |  |  |
| 单<br>             | 独评审                                                                                                    | 评审汇总                                                                                       | 9 每位专    | 家到达相应评标阶段时,先完成单独评审内容 | <b>泽,待所有专家都评审完成后,系统会开放评</b>   | 审汇总中的确认操作。                   |                                  |                                                                                         |   |  |  |  |
| 序号                | 计 评审指标                                                                                                    | ※ 评审要求                                                                                     | 分值       | 上海大雅投资咨询有限公司3        | TMGYS two (test) Inoxidables, | 供应商(中文投标商)testmgys03企业<br>名称 |                                  |                                                                                         |   |  |  |  |
|                   |                                                                                                    | 财务状况-提供完整的2018年度财<br>务报告,包括三张主表(资产负<br>债表、现金流量表、利润表)的<br>计3分,每缺少一张主表扣1分;<br>审计报告未加盖会计师事务所公 | 3        |                      |                               |                              |                                  |                                                                                         |   |  |  |  |
|                   | 商条                                                                                                    | 1                                                                                          | 1 商条     | 1 商务                 | 1 商冬                          | 1                            | 投标文<br>文件要<br>续页码<br>序对应<br>的计26 | 投标文件编制:投标文件按招标<br>文件要求编制,有详细目录、连<br>续页码、目录与有关材料装订顺<br>序对应清晰、查阅方便、无错误<br>的计2分。一处不符合扣1分,扣 | 2 |  |  |  |
| 1                 | 間分                                                                                                    | 原厂授权书:投标人提供设备原<br>厂授予的维保服务授权书,内容<br>须包含由原厂实际维修,投标人<br>承诺只协助厂家对医院进行服务<br>,维修更换的配件必须为原厂原     | 10       |                      |                               |                              |                                  |                                                                                         |   |  |  |  |
| <b>关区</b><br>投标平1 |                                                                                                    | 业绩:投标人具备湖南省内三甲<br>医院的内镜维保经验,提供维保<br>合同复印件(维保期限在2年以上),每提供1份计3分,满分15分<br>,未提供或不满足以上要求计0分     | 15       |                      |                               |                              |                                  |                                                                                         |   |  |  |  |

| 「平安」           | 标大厅: 开始<br>合评: | <sup>始时间: 2020-0</sup> | 14-09 09:49 主持人:wxm<br><b>百江 总</b> | jg02, 记录人: wxmjg02                                  | 项目相关信息      | 开标一览表         | 评标意见表        | 查看评标信息  | 评标汇总   | 井成评标报告                  | 是示:现在进行的<br><b>查看交流记录</b> | 退出大厅 |
|----------------|----------------|------------------------|------------------------------------|-----------------------------------------------------|-------------|---------------|--------------|---------|--------|-------------------------|---------------------------|------|
| 交流             | iz fr          | 审区                     |                                    |                                                     |             |               |              |         |        |                         |                           |      |
|                |                | 🕜 符合性                  | 检查 ———— (                          | 🕜 商务评议 ———— 📿                                       | 技术参数比       | 2较 ———        | >            | 综合评分    |        |                         |                           |      |
| 田文             | 山远安            | <b>亚</b> 由尔 台          | ● 気冷≠                              | 之之,<br>一章<br>一章<br>一章<br>一章<br>一章<br>一章<br>一章<br>一章 | 宗合评分        | 法矿石主家         | ************ | 三 天弦入开山 | 4亚宙汇台1 | 力的确认揭作                  |                           |      |
| <del>-</del> 7 | 3/17中          | 作中112703               |                                    | · 新到赵柏应开称时我时,几九成平                                   | 330T H 1347 |               | ብዞ /F        | 日,不机云川从 |        | L. H.1.144 N.124(1 L. o |                           |      |
| 序号             | 评标人            | 员上                     | 海大雅投资咨询有限公司3                       | TMGYS two (test) Inoxidables,                       | 供应商(        | 中文投标商)t<br>名称 | estmgys03企业  |         |        |                         |                           |      |
| 1              | 孙总             |                        | 91.00                              | 95.00                                               |             | 89.00         |              |         |        |                         |                           |      |
| 2              | 张雪娇            |                        | 94.00                              | 36.00                                               |             | 43.00         |              |         |        |                         |                           |      |
| 3              | 高英             |                        | 67.00                              | 73.00                                               |             | 72.00         |              |         |        |                         |                           |      |
| 4              | 张岩             |                        | 89.20                              | 90.40                                               |             | 89.40         |              |         |        |                         |                           |      |
| 5              | 吴彬             |                        | 81.00                              | 85.00                                               |             | 88.00         |              |         |        |                         |                           |      |
| 6              | 加权平均           |                        | 84.44                              | 75.88                                               |             | 76.28         |              |         |        |                         |                           |      |
| 评              | 审签名汇总:         |                        |                                    | <b>评委</b><br>状态                                     |             |               |              |         |        |                         |                           |      |
|                | 备注:            |                        |                                    |                                                     |             |               |              |         |        |                         |                           |      |

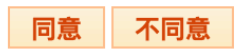

### 填写评标意见表

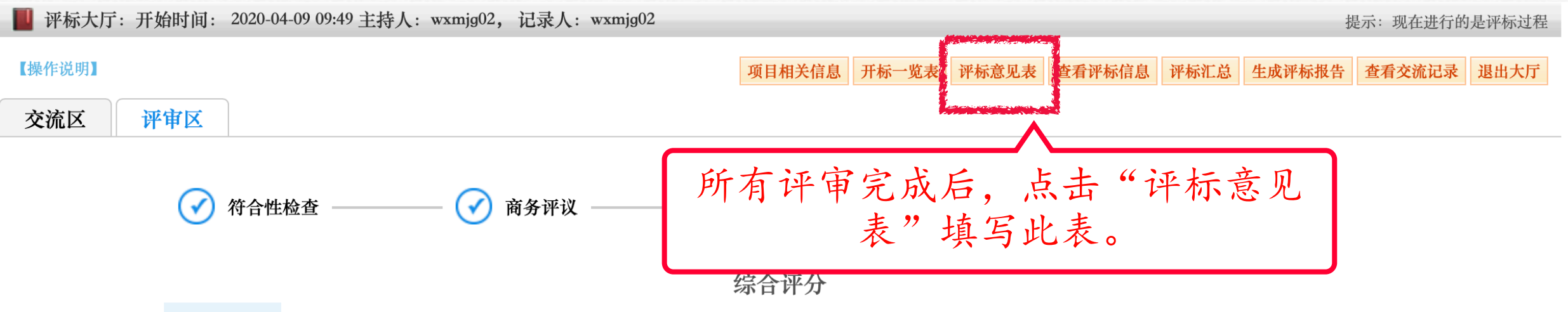

同意

单独评审

评审汇总

状态

每位专家到达相应评标阶段时,先完成单独评审内容,待所有专家都评审完成后,系统会开放评审汇总中的确认操作。

| 序号 | 评标人员   | 上海大雅投资咨询有限公司3 | TMGYS two (test) Inoxidables, | 供应商(中文投标商)testmgys03<br>名称 | 企业 |
|----|--------|---------------|-------------------------------|----------------------------|----|
| 1  | 孙总     | 91.00         | 95.00                         | 89.00                      |    |
| 2  | 张雪娇    | 94.00         | 36.00                         | 43.00                      |    |
| 3  | 高英     | 67.00         | 73.00                         | 72.00                      |    |
| 4  | 张岩     | 89.20         | 90.40                         | 89.40                      |    |
| 5  | 吴彬     | 81.00         | 85.00                         | 88.00                      |    |
| 6  | 加权平均   | 84.44         | 75.88                         | 76.28                      |    |
| 评  | 审签名汇总: | 评委            | 吴彬                            |                            |    |

备注:

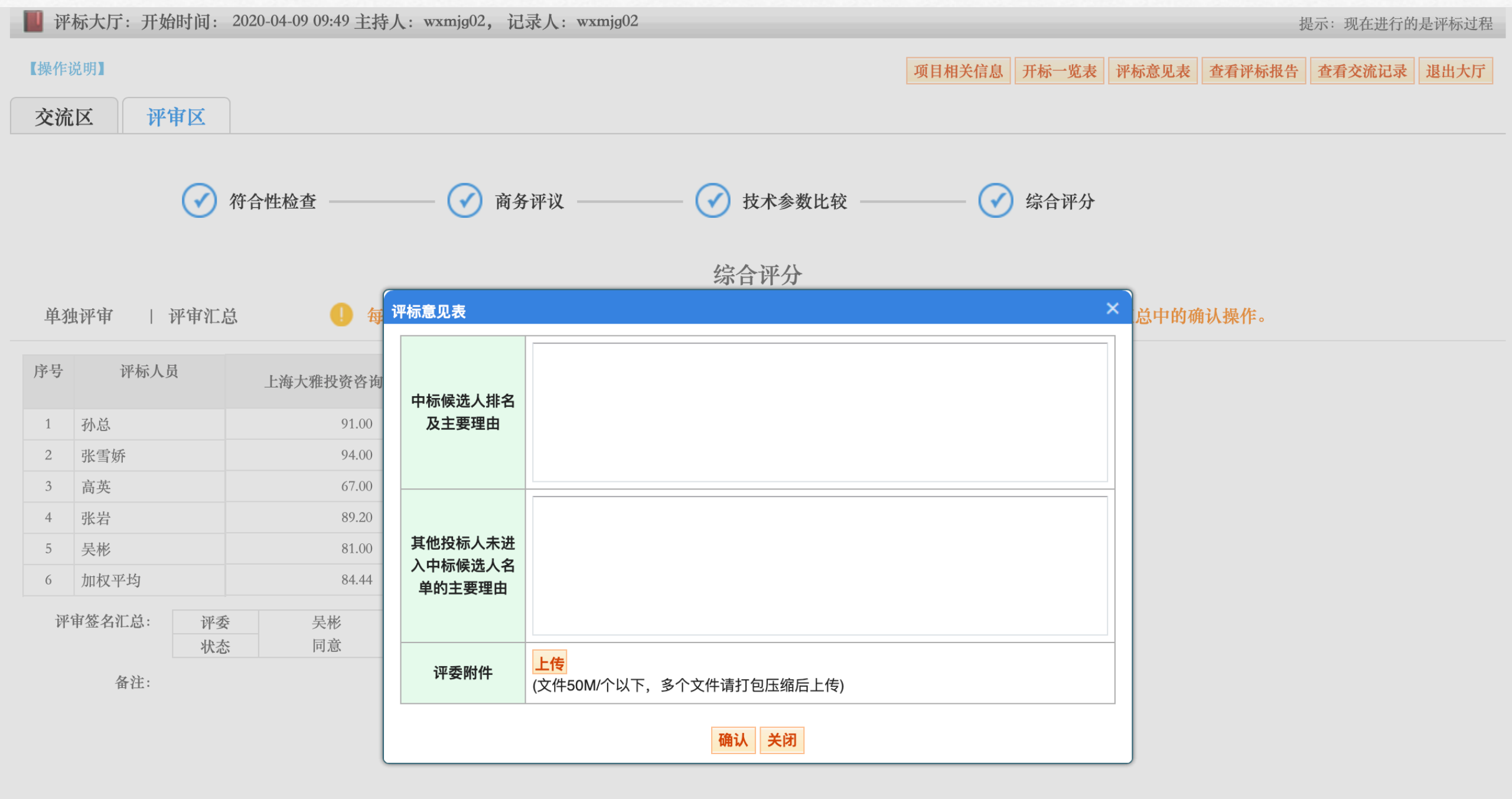

### 查看评标信息

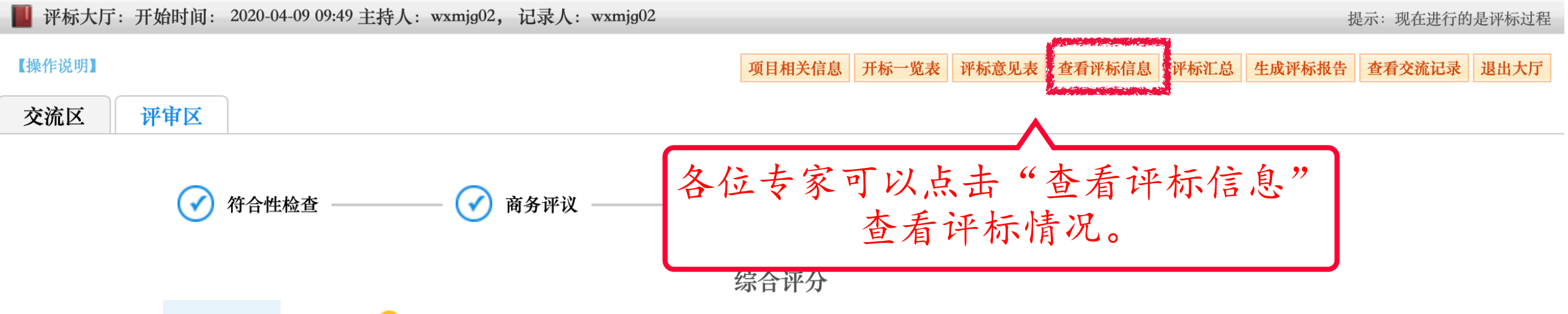

同意

单独评审

评审汇总

每位专家到达相应评标阶段时,先完成单独评审内容,待所有专家都评审完成后,系统会开放评审汇总中的确认操作。

| 序号 | 评标人员   | 上海大雅投资咨询有限公司3 | TMGYS two (test) Inoxidables, | 供应商(中文投标商)tes<br>名称 | tmgys03企业 |
|----|--------|---------------|-------------------------------|---------------------|-----------|
| 1  | 孙总     | 91.00         | 95.00                         | 89.00               |           |
| 2  | 张雪娇    | 94.00         | 36.00                         | 43.00               |           |
| 3  | 高英     | 67.00         | 73.00                         | 72.00               |           |
| 4  | 张岩     | 89.20         | 90.40                         | 89.40               |           |
| 5  | 吴彬     | 81.00         | 85.00                         | 88.00               |           |
| 6  | 加权平均   | 84.44         | 75.88                         | 76.28               |           |
| 评  | 审签名汇总: | 评委            | 吴彬                            |                     |           |

状态

备注:

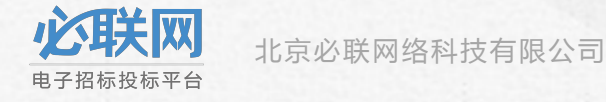

## 查看评标信息

#### 📋 评标结果表

返回

| 评标日期 | 2020-04-09            | 主持人  | wxmjg02 |
|------|-----------------------|------|---------|
| 记录人  | wxmjg02               | 评标办法 | 综合评价法   |
| 评标人员 | 高莺; 纪春兰; 张岩; 孙总; 张雪娇; |      |         |

| 序号 | 投标人名称                                                                                                    | 符合性检查 | 商务评议 | 技术参数比较 | 综合评分 |
|----|----------------------------------------------------------------------------------------------------|-------|------|--------|------|
| 1  | 上海大雅投资咨询有限公司3(登录名testqt563)                                                                                               | 通过    | 通过   | 通过     |      |
| 2  | TMGYS two (test) Inoxidables, S.A.U. TEST compa<br>ny 001TEST ceshi name of company TEST ceshi, A<br>.B.C.(登录名testmgys02) | 通过    | 通过   | 通过     |      |
| 3  | 供应商(中文投标商)testmgys03企业名称(登录名<br>testmgys03)                                                                               | 通过    | 通过   | 通过     |      |

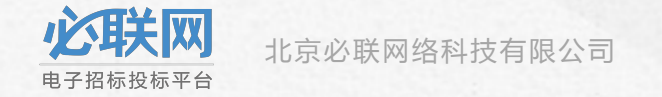

## 第六步:专家组长进行评标汇总、 生成评标报告

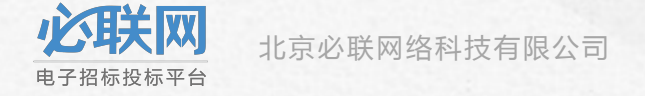

### 评标汇总

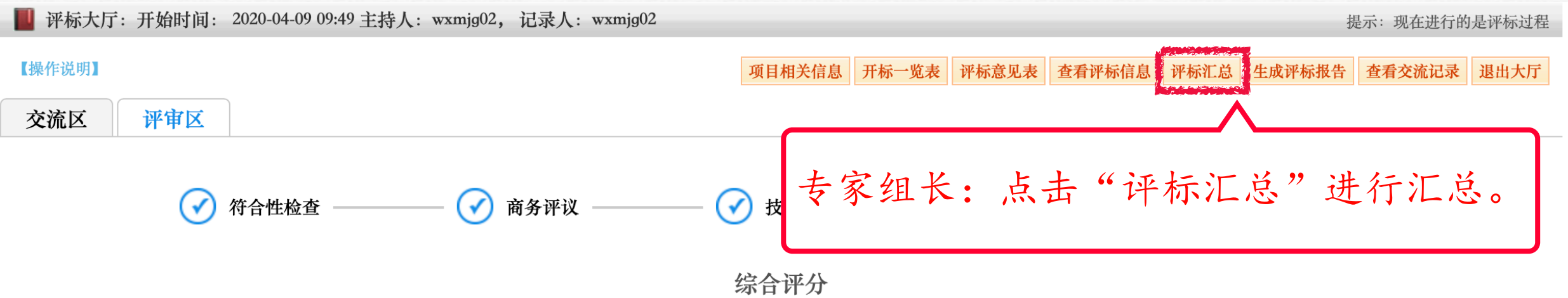

同意

| 单独评审 | 评审汇总 |
|------|------|
|------|------|

📙 每位专家到达相应评标阶段时,先完成单独评审内容,待所有专家都评审完成后,系统会开放评审汇总中的确认操作。

| 序号 | 评标人员   | 上海大雅投资咨询有限公司3 | TMGYS two (test) Inoxidables, | 供应商(中文投标商)tes<br>名称 | stmgys03企业 |
|----|--------|---------------|-------------------------------|---------------------|------------|
| 1  | 孙总     | 91.00         | 95.00                         | 89.00               |            |
| 2  | 张雪娇    | 94.00         | 36.00                         | 43.00               |            |
| 3  | 高英     | 67.00         | 73.00                         | 72.00               |            |
| 4  | 张岩     | 89.20         | 90.40                         | 89.40               |            |
| 5  | 吴彬     | 81.00         | 85.00                         | 88.00               |            |
| 6  | 加权平均   | 84.44         | 75.88                         | 76.28               |            |
| 评  | 审签名汇总: | 评委            | 吴彬                            |                     |            |

备注:

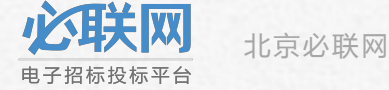

状态

#### 📕 评标汇总

| 投标人名称                                                        | 评标流程   |       | 评标意见表                                                      |  |  |  |
|--------------------------------------------------------------|--------|-------|------------------------------------------------------------|--|--|--|
|                                                              | 符合性检查  | 通过    | 张雪娇 附件: 01TXT.txt                                          |  |  |  |
| 上海大雅投资咨询有限公司3(登录                                             | 商务评议   | 通过    | 中标候选人排名及主要理由: 1<br>其他投标人未进入中标候选人名单的主要理由: 1                 |  |  |  |
| 名testqt563)                                                  | 技术参数比较 | 通过    |                                                            |  |  |  |
|                                                              | 综合评分   | 84.44 | 中标候选人排名及主要理由:中标候选测试测试》 此处条统目切生成                            |  |  |  |
|                                                              | 符合性检查  | 通过    | 其他投标人未进入中标候选人名里的王要埋田: 中                                    |  |  |  |
| TMGYS two (test) Inoxidables,<br>S.A.U. TEST company 001TEST | 商务评议   | 通过    | <b>小</b> 忌<br>中标候选人排名及主要理由:上海大雅投资咨询有限公司3排名第一,上海大雅投资咨询有限公司2 |  |  |  |
| ceshi name of company TEST c<br>eshi, A.B.C.(登录名testmgys02)  | 技术参数比较 | 通过    | 第一, 上海大雅投资咨询有限公司1 排名第三 为中标候选入<br>其他投标人未进入中标候选人名单的主要理由:     |  |  |  |
|                                                              | 综合评分   | 75.88 | <u> </u>                                                   |  |  |  |
|                                                              | 符合性检查  | 通过    | 其他投标人未进入中标候选人名单的主要理由: OK                                   |  |  |  |
| 供应商(中文投标商)testmgys0                                          | 商务评议   | 通过    | 高莺                                                         |  |  |  |
| 3企业名称(登录名testmgys03)                                         | 技术参数比较 | 通过    | 中标候选人排名及主要理由: 222<br>其他投标人未进入中标候选人名单的主要理由: 222             |  |  |  |
|                                                              | 综合评分   | 76.28 |                                                            |  |  |  |

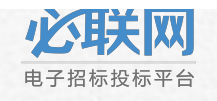

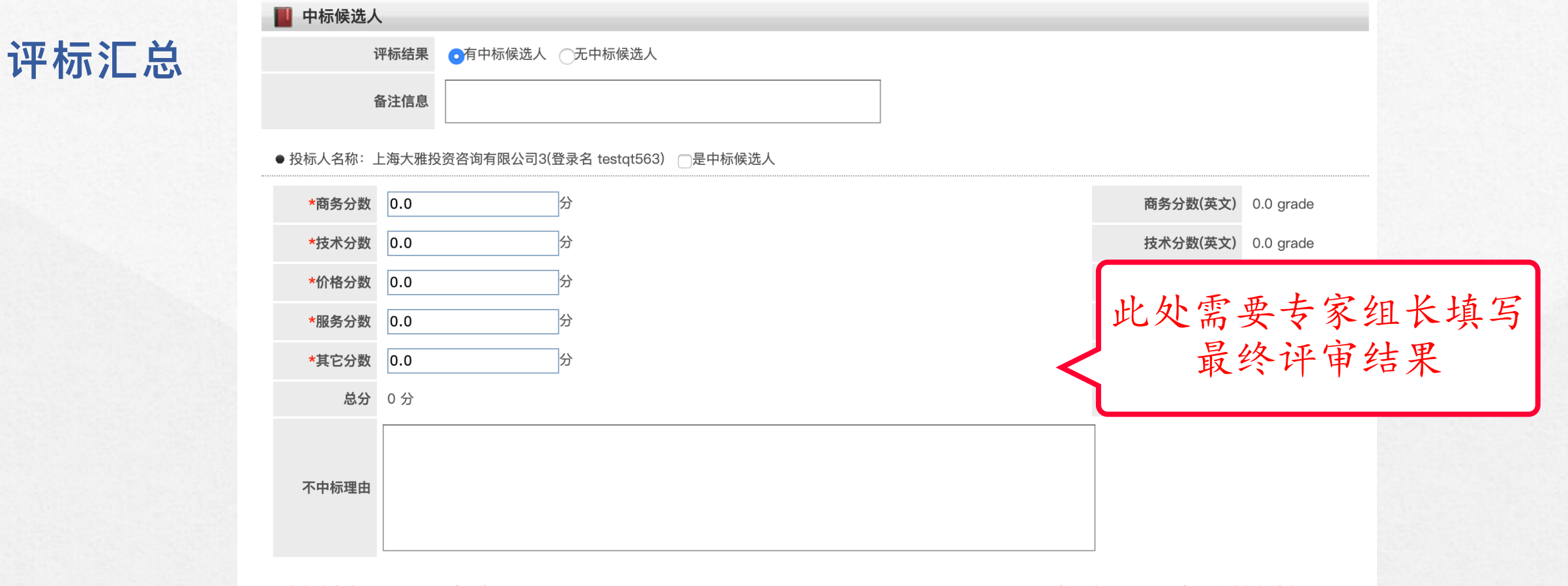

#### ● 投标人名称: TMGYS two (test) Inoxidables, S.A.U. TEST company 001TEST ceshi name of company TEST ceshi, A.B.C.(登录名 testmgys02) □是中标候选人

| *商务分数 | 0.0 分 | 商务分数(英文) | 0.0 grade |
|-------|-------|----------|-----------|
| *技术分数 | 0.0 分 | 技术分数(英文) | 0.0 grade |
| *价格分数 | 0.0 分 | 价格分数(英文) | 0.0 grade |
| *服务分数 | 0.0 分 | 服务分数(英文) | 0.0 grade |
| *其它分数 | 0.0 分 | 其它分数(英文) | 0.0 grade |
| 总分    | 0 分   | 评标总分(英文) | 0 grade   |
|       |       |          |           |

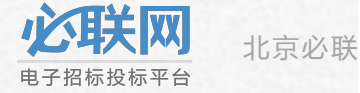

不中标理由

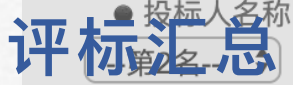

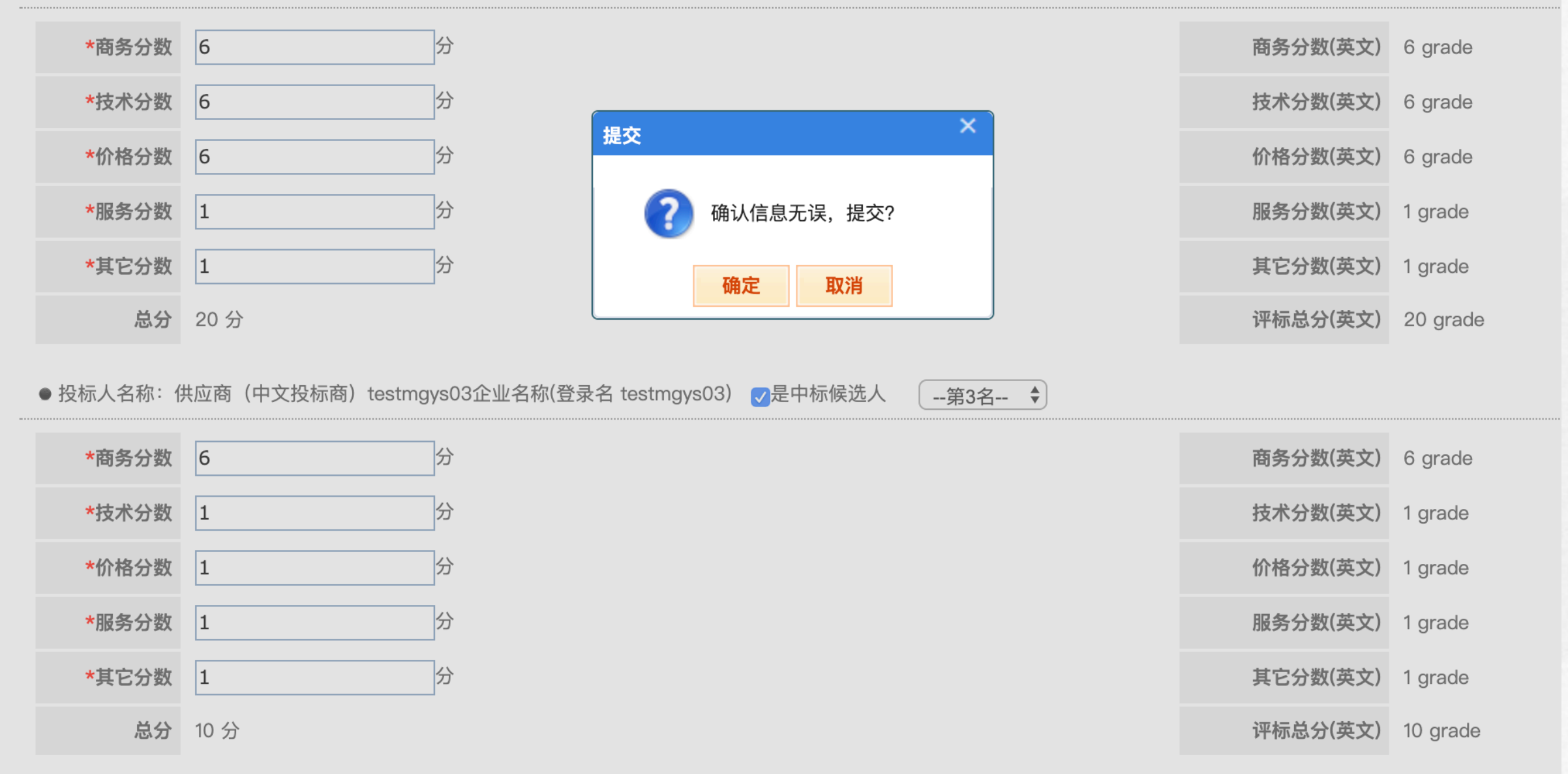

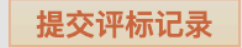

### 生成评标报告

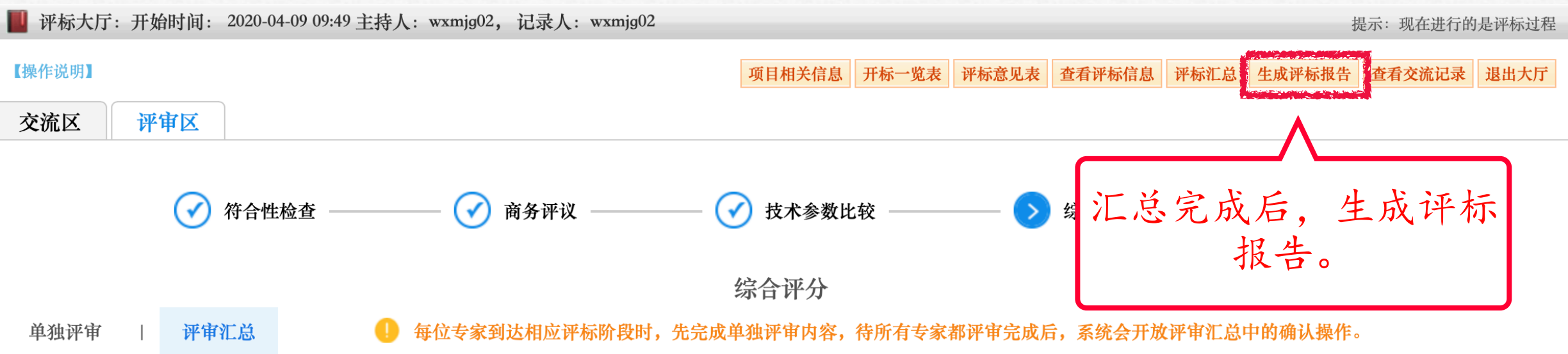

同意

| 序号 | 评标人员   | 上海大雅投资咨询有限公司3 | TMGYS two (test) Inoxidables, | 供应商(中文投标商)test<br>名称 | mgys03 <u>企业</u> |
|----|--------|---------------|-------------------------------|----------------------|------------------|
| 1  | 孙总     | 91.00         | 95.00                         | 89.00                |                  |
| 2  | 张雪娇    | 94.00         | 36.00                         | 43.00                |                  |
| 3  | 高英     | 67.00         | 73.00                         | 72.00                |                  |
| 4  | 张岩     | 89.20         | 90.40                         | 89.40                |                  |
| 5  | 吴彬     | 81.00         | 85.00                         | 88.00                |                  |
| 6  | 加权平均   | 84.44         | 75.88                         | 76.28                |                  |
| 评  | 审签名汇总: | 评委            | 吴彬                            |                      |                  |

打甲筮伯仁应

备注:

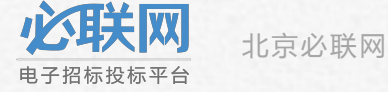

状态

wxmjg02:

评标报台

午风

受testmcgs09的委托,将项目进行**公开招标**。其招标项目的项目编号:8824-204202004081/02,项目名称:在线评标项目演示-已投标;该项目的开标按招标公告所定的时间,于2020年04月08日 23:59:00,在开标大厅准时进行。

评标报告 系统自动生成的模版, 文字可以编辑。

电子签名。(此处需要使用ca)

购买该项目招标文件的供应商有: Joint Stock Company "Nasosenergomash pump & power engineering works Sumy"(登录 名lgys09)、TMGYS two (test) Inoxidables, S.A.U. TEST company 001TEST ceshi name of company TEST ceshi, A.B.C.(登 录名testmgys02)、上海大雅投资咨询有限公司3(登录名testqt563)、供应商(中文投标商) testmgys03企业名称(登录名testmgys03)、通 用电气医疗系统贸易发展(上海)有限公司(登录名gysbidlink);按规定时间投标且投标文件符合招标文件要求的有:上海大雅投资咨询有限公司 3(登录名testqt563)、TMGYS two (test) Inoxidables, S.A.U. TEST company 001TEST ceshi name of company TEST ceshi, A.B.C.(登录名testmgys02)、供应商(中文投标商) testmgys03企业名称(登录名testmgys03)。

按规定,该项目采用**综合评价法**由组成的评标委员会进行评审,现将评审情况报告如下:

中标候选人有:

第一名:上海大雅投资咨询有限公司3(登录名testqt563)总分:25.0分;

第二名: TMGYS two (test) Inoxidables, S.A.U. TEST company 001TEST ceshi name of company TEST ceshi, A.B.C.(登 录名testmgys02) 总分: 20.0分;

确认并电子签名

第三名:供应商 (中文投标商) testmgys03企业名称(登录名testmgys 报告编辑完成后,专家组长对报告进行

非中标候选人有:

## 第七步:各位专家对评标报告进行电子签名

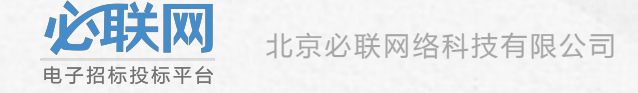

#### 评标报告签名

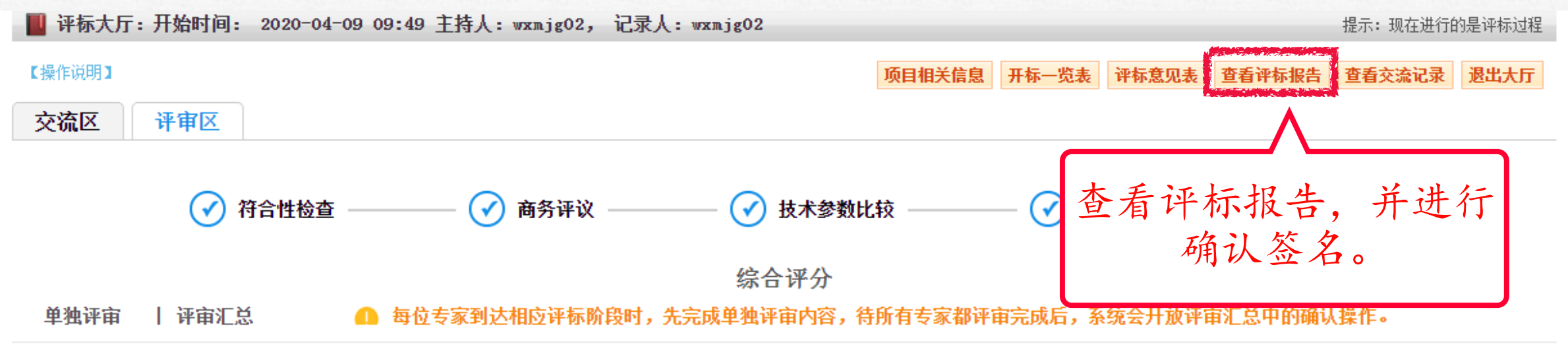

| 序号 | 评标人员  | į               | 上海大雅投资咨询有限 | <b>根公司</b> 3 | TMGYS two (test) s, | Inoxidable | 供应商(中文投标商)t<br>企业名称 | estm <mark>gys</mark> 03 |
|----|-------|-----------------|------------|--------------|---------------------|------------|---------------------|--------------------------|
| 1  | 孙总    |                 | 91.00      |              | 95.00               |            | 89.00               |                          |
| 2  | 张雪娇   |                 | 94.00      |              | 36.00               |            | 43.00               |                          |
| 3  | 高英    |                 | 67.00      |              | 73.00               |            | 72.00               |                          |
| 4  | 张岩    |                 | 89.20      |              | 90.40               |            | 89.40               |                          |
| 5  | 吴彬    |                 | 81.00      |              | 85.00               |            | 88.00               |                          |
| 6  | 加权平均  |                 | 84.44      |              | 75.88               |            | 76.28               |                          |
| 评审 | 證名汇总: | <b>评委</b><br>状态 | 吴彬 同意      | 张雪娇<br>同意    | 张岩<br>同意            | 高英同意       | 孙总<br>同意            |                          |

备注:

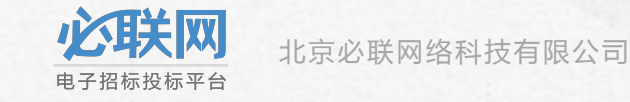

#### ■ 评标报告

评标报告

#### wxmjg02:

受testmcgs09的委托,将项目进行**公开招标**。其招标项目的项目编号:8824-204202004081/02,项目名称:在线评标项目演示-已投标;该项目的开标按招标公告所定的时间,于2020年04月08日 23:59:00,在开标大厅准时进行。

购买该项目招标文件的供应商有: Joint Stock Company "Nasosenergomash pump & power engineering works Sumy"(登录 名lgys09)、TMGYS two (test) Inoxidables, S.A.U. TEST company 001TEST ceshi name of company TEST ceshi, A.B.C.(登 录名testmgys02)、上海大雅投资咨询有限公司3(登录名testqt563)、供应商(中文投标商) testmgys03企业名称(登录名testmgys03)、通 用电气医疗系统贸易发展(上海)有限公司(登录名gysbidlink);按规定时间投标且投标文件符合招标文件要求的有:上海大雅投资咨询有限公司 3(登录名testqt563)、TMGYS two (test) Inoxidables, S.A.U. TEST company 001TEST ceshi name of company TEST ceshi, A.B.C.(登录名testmgys02)、供应商(中文投标商) testmgys03企业名称(登录名testmgys03)。

按规定,该项目采用**综合评价法**由组成的评标委员会进行评审,现将评审情况报告如下:

中标候选人有:

第一名:上海大雅投资咨询有限公司3(登录名testqt563)总分:25.0分;

第二名: TMGYS two (test) Inoxidables, S.A.U. TEST company 001TEST coshi name of company TEST coshi A B C (登 录名testmgys02) 总分: 20.0分; 对报告进行电子签名。(此处需要使用ca)

确认并电子签名

第三名:供应商(中文投标商)testmgys03企业名称(登录名

非中标候选人有:

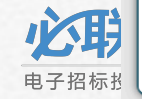

×

打印预览

## 第八步:主持人结束评标

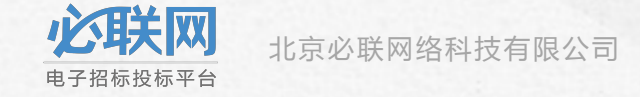

| 📕 评标大厅:开始时间: 202                    | 20–04–09 09:49 主持人:wxmjg02, 记录人:wxmjg02              |                   | 提示:现在进行的是评标过程           |
|-------------------------------------|------------------------------------------------------|-------------------|-------------------------|
| 交流区                                 |                                                      | 项目相关信息开标一览表查看评标信息 | 查看评标报告 查看交流记录 退出大厅 结束评标 |
| 与会成员                                |                                                      | 2.4.1 可以本         |                         |
| 🚨 wxmjg02                           | <b>张雪娇:</b> 10:17:59<br>说:已提交<br><b>呈彬:</b> 10:19:44 | 王持入可以登看评标情况       | 查看评标报告                  |
|                                     | <b>说</b> : 已提交                                       |                   |                         |
| 评标专家                                | <b>系统提示:</b> 10:23:51<br>符合性检查已完成                    |                   | 结束评标                    |
| <b>2</b> 张岩                         | <b>吴彬:</b> 10:32:9<br>说:还差两人                         |                   |                         |
| 🚨 高英<br>🚨 孙总                        | <b>系统提示:</b> 10:32:24<br>商务评议已完成                     |                   |                         |
| <mark>之</mark> 张雪娇<br><u>♀ ♀彬</u>   | <b>系统提示:</b> 10:43:42<br>技术参数比较已完成                   |                   |                         |
| <b>投标人 邀请 请退</b>                    |                                                      | 发言区               |                         |
| ■ ① 工体八組以及日间行政公司<br>3(登录名testqt563) |                                                      |                   |                         |
| Inoxidables, S.A.U. TEST            | 附件: <b>上传</b>                                        |                   | 发送                      |

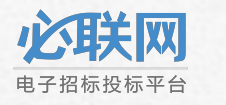

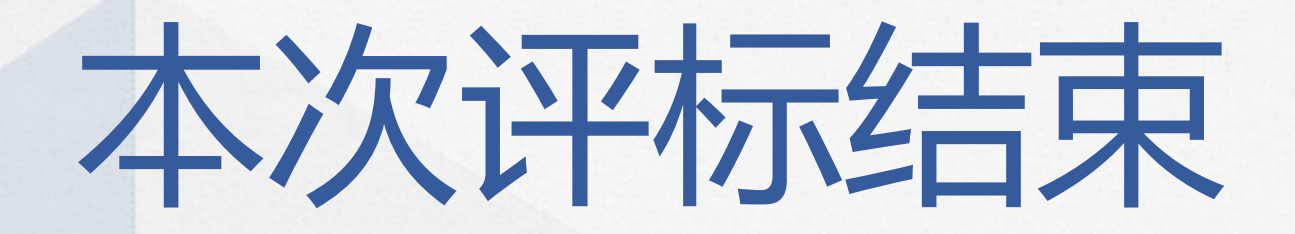

# THANK YOU